# univcoop マイポータル登録 組合員マイページ利用の流れ

スマホアプリを利用せず、 組合員マイページから保護者チャージを行う方 【20231031以前に生協へ加入した方の扶養者・保護者向け】 【手書き加入申込書でメールアドレスを登録していない方】

Ver3.1 (2024/6/13 更新)

## 目次

| 1. | univcoop マイポータル サインアップ           | <u>3</u>    |
|----|----------------------------------|-------------|
| 2. | パスワード設定                          | <u>.14</u>  |
| з. | univcoop マイポータル サインイン            | . <u>21</u> |
| 4. | ファミリー申請                          |             |
|    | 1 お子様(組合員本人)とのファミリー申請(扶養者・保護者操作) | <u>27</u>   |
|    | 2 ファミリー申請承認方法(お子様(組合員本人)操作)      | <u>33</u>   |
| 5. | 組合員マイページ ログイン                    | . <u>43</u> |
| 6. | 大学生協電子マネー アカウント登録                | <u>.50</u>  |
| 7. | 組合員マイページからの保護者チャージ方法             | <u>.54</u>  |
| 8. | お子様のマネー利用履歴の確認方法                 | <u>.65</u>  |

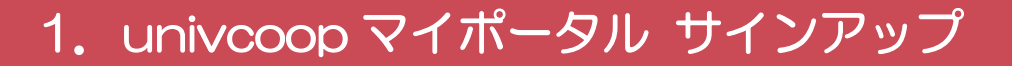

#### ① univcoop マイポータルヘアクセス

#### URL: <u>https://krm-system.powerappsportals.com/</u>

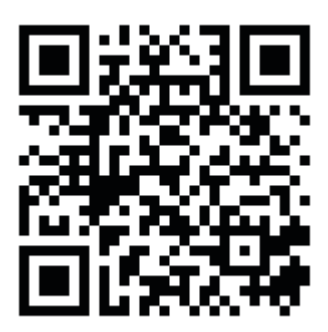

| <sup>70796ERC0001170</sup> univcoopマイポータル                                                                                                    | ホーム   サインイン                            |
|----------------------------------------------------------------------------------------------------|----------------------------------------|
| === ご案内 ===<br>このページは北海道・東北・関東・甲信越・東海・関西・北陸・九州各地区の大学生協に加入、もしくは大学生協のある大<br>への情報を提供しています。<br>中国・四国地区の大学に興味のある方は https://vsign.jp/ にアクセスをお願いいたします<br>==========     | 5学の受験、勤務を検討されている皆様                     |
| こちらのサイトでは受験から入学、そして大学生活を過ごすあなたと大学生協を結ぶ情報を提供しています。ご利用には登録<br>                                                                                                    | 录が必要となります。                             |
| 高校生、受験生の省さんで大学生協へのこ加入前の方は、こちらから登録をお願いいたします。<br>univcoopマイポータルに新規登録                                                                                               |                                        |
| 登録が完了された方、または大学生協への加入手続きが終了された方は、以下の手順でお進みください。<br>• パスワードの登録がお済みでない方は、こちらからパスワードの登録をお願いいたします。なお登録に際しては、生協に登<br>願いいたします。登録されているメールアドレスが不明な場合は、生協店舗でご確認をお願いいたします。 | 録したご自分のメールアドレスで登録をお                    |
| パスワードの登録                                                                                                    |                                        |
| <ul> <li>パスワードの登録が完了された方は、右上の「サインイン」から登録されているメールアドレスとパスワードで、univcoopマイ<br/>初回サインイン時に多要素認証用の電話番号の登録が必要となります。認証はSMSもしくは音声通話で行いますの</li> </ul>                       | イポータルをご利用いただけます。<br>で、お手元に携帯電話等をご用意してか |

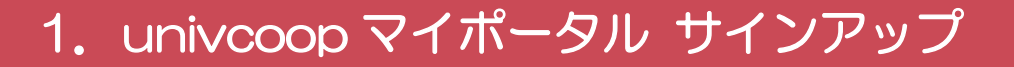

### ②「univcoopマイポータルに新規登録」を選択

| る。<br>い<br>い<br>い<br>い<br>い<br>い<br>い<br>い<br>い<br>い<br>い<br>い<br>い                                                                                                    | ホーム   サインイン           |
|----------------------------------------------------------------------------------------------------|-----------------------|
| === ご案内 ===<br>このページは北海道・東北・関東・甲信越・東海・関西・北陸・九州各地区の大学生協に加入、もしくは大学生協のある大学の受験、勤務を<br>への情報を提供しています。<br>中国・四国地区の大学に興味のある方は https://vsign.jp/ にアクセスをお願いいたします<br>=========        | 検討されている皆様             |
| こちらのサイトでは受験から入学、そして大学生活を過ごすあなたと大学生協を結ぶ情報を提供しています。ご利用には登録が必要となります。                                                                                                    | 2                     |
| 高校生、受験生の皆さんで大学生協へのご加入前の方は、こちらから登録をお願いいたします。                                                                                                    |                       |
| univcoopマイポータルに新規登録                                                                                                    |                       |
| 登録が完了された方、または大学生協への加入手続きが終了された方は、以下の手順でお進みください。<br>• パスワードの登録がお済みでない方は、こちらからパスワードの登録をお願いいたします。なお登録に際しては、生協に登録したご自分のメー<br>願いいたします。登録されているメールアドレスが不明な場合は、生協店舗でご確認をお願いいたします。  | ルアドレスで登録をお            |
| パスワードの登録                                                                                                    |                       |
| <ul> <li>パスワードの登録が完了された方は、右上の「サインイン」から登録されているメールアドレスとパスワードで、univcoopマイボータルをご利用し<br/>初回サインイン時に多要素認証用の電話番号の登録が必要となります。認証はSMSもしくは音声通話で行いますので、お手元に携帯行<br/>いたされています。</li> </ul> | いただけます。<br>電話等をご用意してか |

#### 1. univcoop マイポータル サインアップ

#### ③メールアドレス登録画面へ遷移後、

#### スクロールしてメールアドレスと生年月日を入力

| 。<br>wnivcoop マイポータル                                                                                                    |  |
|----------------------------------------------------------------------------------------------------|--|
|                                                                                                    |  |
| 1 サインアップ:メールアドレス登録 売了                                                                                                    |  |
| >ールアドレス登録                                                                                                    |  |
| 登録いただくメールアドレス宛に「 <mark>【大学生協】univcoop マイポータル 登録手続き開始URLのお知</mark> らせ」メールを<br>送信します。<br>60分以内にメールに記載されたURLをクリックして手続きを進めてください。 |  |
|                                                                                                    |  |
| wnivcoop マイポータルに登録する方のメールアドレス     ・ 大学生協に登録されているメールアドレスを使用いただくと、登録済み情報が入力画面に表示されます     半角英数字     seikyou-hanako@xxx.co.jp    |  |
| <ul> <li>図 univcoop マイポータルに登録する方の生年月日</li> <li>年 ∨ 月 ∨ 日 ∨</li> </ul>                                                        |  |

univcoop マイポータルでお預かりしている情報は、大学生協事業連合の個人情報保護方針に基づいて管理されます。

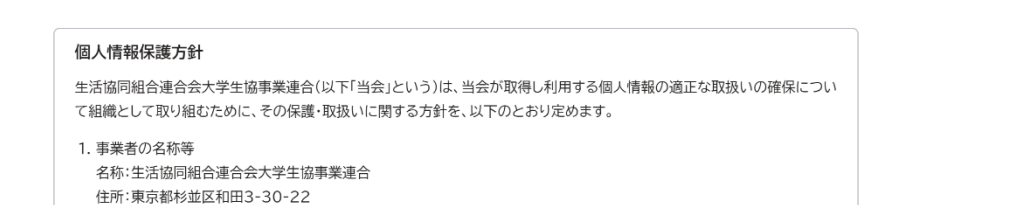

2

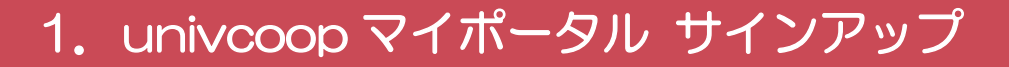

#### ④「メールアドレスを登録する」を選択

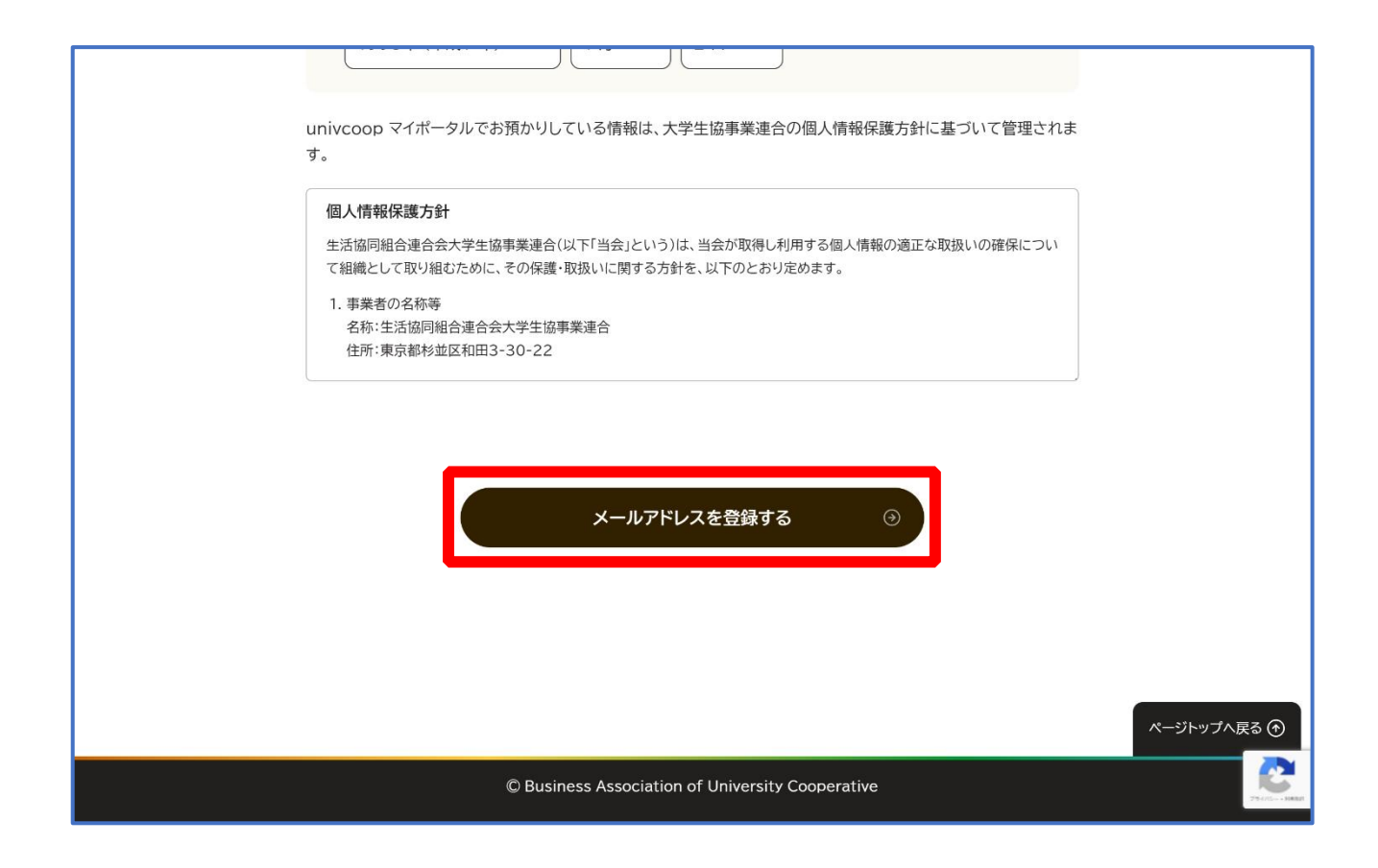

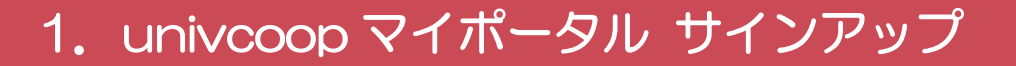

#### ⑤以下の画面に遷移したら受信したメールを確認する

『件名:【大学生協】 univcoop マイポータル 登録手続き開始 URL のお知らせ』

| 豪 UNY 大学生協事業連合<br>univcoop マイポータル                                                                                                    |                                                                                                    |         |  |
|----------------------------------------------------------------------------------------------------|----------------------------------------------------------------------------------------------------|---------|--|
|                                                                                                    | 2 サインアップ:メールアドレス登録完了                                                                                                    | <b></b> |  |
|                                                                                                    | >>>>>>>>>>>>>>>>>>>>>>>>>>>>>>>>>>>>                                                                                                    |         |  |
| 登録いただいたメールアドレスへ、サインアップを進めるためのURLを送信しました。<br>①『【大学生協】univcoop マイボータル 登録手続き開始URLのお知らせ』メールに記載してあるURLをク<br>リックして、サインアップを進めてください<br>① メールを受信されたら60分以内に手続きを開始してください |                                                                                                    |         |  |
|                                                                                                    | <ul> <li>メールが届かない方はご確認ください</li> <li>迷惑メールフォルダに振り分けられていませんか?</li> <li>迷惑メールを受信しない設定になっていませんか?</li> <li>@univ.coopからのメールが受信できるよう、設定の確認と変更をお願いいたします。</li> <li>迷惑メール設定変更方法</li> </ul> |         |  |

1. univcoop マイポータル サインアップ

#### ⑥ メール本文にある URL を選択

|   | 【大学生協】univcoopマイポータル登録手 💲 💩                                                 |
|---|-----------------------------------------------------------------------------|
|   |                                                                             |
| - | To To To To To To To To To To To To To T                                    |
|   | ・<br>本メールアドレスで、univcoopマイポータルの登録手続きを進めていただけます。<br>以下のURLを押下して、登録画面へお進みください。 |
|   | ※URLの有効期限は、発行後 1 時間です<br>▼△▼△▼<br><u>https://</u><br>▼△▼△▼                  |
|   | 【メールアドレス登録で入力頂いた内容】<br>●手続きをする方のメールアドレス<br>●手続きをする方の生年月日                    |
|   |                                                                             |
|   | ※このメールに心当たりのない方は、恐れ入りますが破棄をしてください<br>※このメールアドレスは送信専用です。返信はできません<br>======   |
|   | <br>Univcoopマイポータル<br>このメールに関するお問い合わせは、各大学の大学生協にお願いいたします。                   |

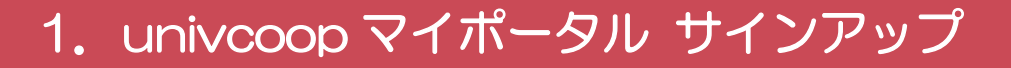

#### ⑦登録情報入力画面の各項目を入力する

| 豪 UNM 大学生協事業連合<br>univcoop マイポータル |                                                                                                    |       |  |  |
|-----------------------------------|----------------------------------------------------------------------------------------------------|-------|--|--|
|                                   | 3 サインアップ:登録情報入力                                                                                       | 完了    |  |  |
| 登録情報入力                            |                                                                                                    |       |  |  |
|                                   | 必須項目をすべて入力し、「入力内容を確認する」を押下してください。                                                                     |       |  |  |
|                                   | <ul> <li>         ・ 登録者メールアドレス     </li> <li>         ・ 手続さ完了後に加入Webシステムから完了通知を送信します。     </li> </ul> | 半角英数字 |  |  |
|                                   |                                                                                                    |       |  |  |

※大学生協へ登録済の方は入力欄に情報が記載されています。 修正や必須項目に抜けがある場合は入力してください。

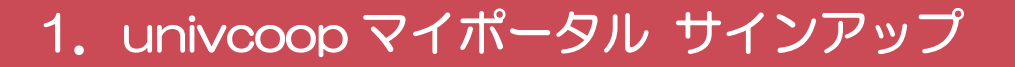

## ⑧全ての必須項目を入力すると「入力内容を確認する」が活性化する

ため選択

| <ul> <li>利用を希望する大学生協を選択いただくと、その大学生協の情報取得やECサイトの利用が可能になります。</li> <li>一覧から選択</li> </ul> |
|---------------------------------------------------------------------------------------|
| 任意備考(連絡事項)                                                                            |
| 連絡事項があれば入力してください。                                                                     |
|                                                                                       |
| 入力内容を確認する  ・                                                                          |
|                                                                                       |

#### 1. univcoop マイポータル サインアップ

#### ⑨登録者情報に不備がないか確認する

| <mark>多 UNIX</mark> 大学生協事業連合<br>univcoop マイポータル |                                                            |    |  |
|-------------------------------------------------|------------------------------------------------------------|----|--|
|                                                 | 4 サインアップ:登録情報確認                                            | 完了 |  |
|                                                 | 登録情報確認                                                     |    |  |
|                                                 | 以下の内容で登録をします。よろしければ「univcoop マイポータルにサインアップする」を押下して<br>ださい。 | <  |  |
|                                                 | 登録者情報<br>                                                  |    |  |
|                                                 | 登録者メールアドレス                                                 |    |  |
|                                                 | 登録者の生年月日                                                   |    |  |

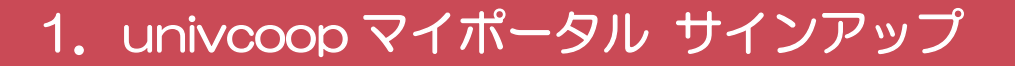

## ①「univcoop マイポータルにサインアップする」を選択

| 利用    | を希望する大学生協                                        |             |
|-------|--------------------------------------------------|-------------|
| ↓ 備考  | (連絡事項)                                           |             |
| > 登録情 | <u>報を修正する</u><br>univcoop マイポータルにサインアップする ④      |             |
|       |                                                  | ページトップへ戻る 🕥 |
|       | © Business Association of University Cooperative |             |

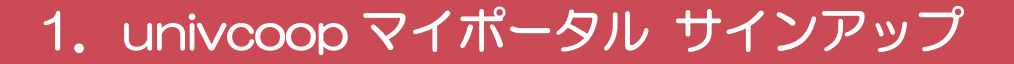

#### ① 以下の画面に遷移したらサインアップ完了

#### 【パスワード設定】(P.14)へ進む

| ទ<br>大学生協事 | 業連合<br>ポータル                                                                                                    |  |
|------------|----------------------------------------------------------------------------------------------------|--|
|            | 5 サインアップ 売了                                                                                                    |  |
|            | univcoop マイポータル<br>サインアップ完了                                                                                                    |  |
|            | univcoop マイポータルへのサインアップが完了しました。<br>「【大学生協】univcoopマイポータル 登録完了のお知らせ」(メールタイトル)を登録いただいたメール<br>アドレス宛に送信しましたので、ご確認ください。                                                                                                    |  |
|            | <ul> <li>メールが届かない方はご確認ください</li> <li>迷惑メールフォルダに振り分けられていませんか?</li> <li>迷惑メールを受信しない設定になっていませんか?</li> <li>@univ.coopからのメールが受信できるよう、設定の確認と変更をお願いいたします。</li> <li>迷惑メール設定変更方法</li> <li>&gt; docomo C<sup>2</sup></li> <li>&gt; au C<sup>2</sup></li> <li>&gt; Softback C<sup>2</sup></li> </ul> |  |

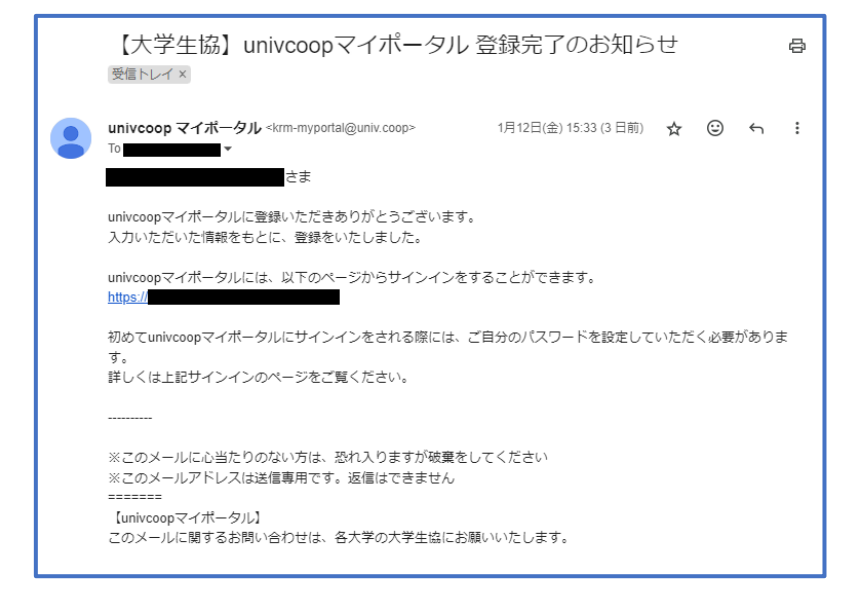

※『件名:【大学生協】univcoopマイポータル登録完了のお知らせ』のメールが届きます。

## 2. パスワード設定

## ① univcoop マイポータルヘアクセスして

「パスワードの登録」を選択する

URL: <u>https://krm-system.powerappsportals.com/</u>

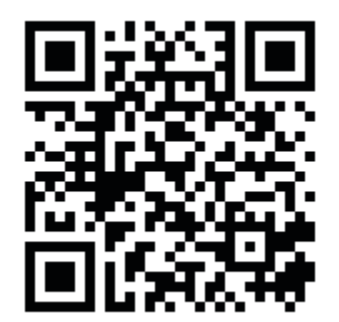

※「univcoop マイポータルサインアップ完了」画面のリンクや、 サインアップ後に受信した以下のメールからもアクセスできます。

| 迷惑メール設定変更方法                                                                                                    | 【大学生協】univcoopマイポータル 登録完了のお知らせ                                                 |  |  |
|----------------------------------------------------------------------------------------------------|--------------------------------------------------------------------------------|--|--|
| > <u>docomo</u> ♂<br>> <u>au</u> ♂<br>> <u>Softbank</u> ♂<br>> <u>iCloud</u> ♂<br>> <u>Softbank</u> ♂                                                                               | ●                                                                              |  |  |
|                                                                                                    | **このメールドレスはお信/こりのない方は、おくりますが物業をしていたという<br>************************************ |  |  |
| <sup>20/45KLAMMENTLE</sup><br>wnivcoopマイポータル                                                                                                    | ホーム   サインイン                                                                    |  |  |
| === ご案内 ===<br>このページは北海道・東北・関東・甲信越・東海・関西・北陸・九州各地区の大学生協に加入、もしくは大学生協のある大学の受験、勤務を検討されている皆様<br>への情報を提供しています。<br>中国・四国地区の大学に興味のある方は https://vsign.jp/ にアクセスをお願いいたします<br>=========        |                                                                                |  |  |
| こちらのサイトでは受験から入学、そして大学生活を過ごすあなたと大学生                                                                                                    | こちらのサイトでは受験から入学、そして大学生活を過ごすあなたと大学生協を結ぶ情報を提供しています。ご利用には登録が必要となります。              |  |  |
| 高校生、受験生の皆さんで大学生協へのご加入前の方は、こちらから登録をお願いいたします。                                                                                                    |                                                                                |  |  |
| univcoopマイポータルに新規登録                                                                                                    |                                                                                |  |  |
| 登録が完了された方、または大学生協への加入手続きが終了された方は、以下の手順でお進みください。<br>• パスワードの登録がお済みでない方は、こちらからパスワードの登録をお願いいたします。なお登録に際しては、生協に登録したご自分のメールアドレスで登録をお<br>願いいたします。登録されているメールアドレスが不明な場合は、生協店舗でご確認をお願いいたします。 |                                                                                |  |  |
| パスワードの登録                                                                                                    |                                                                                |  |  |

2. パスワード設定

## ② メールアドレスを入力して「確認コードを送信」を選択

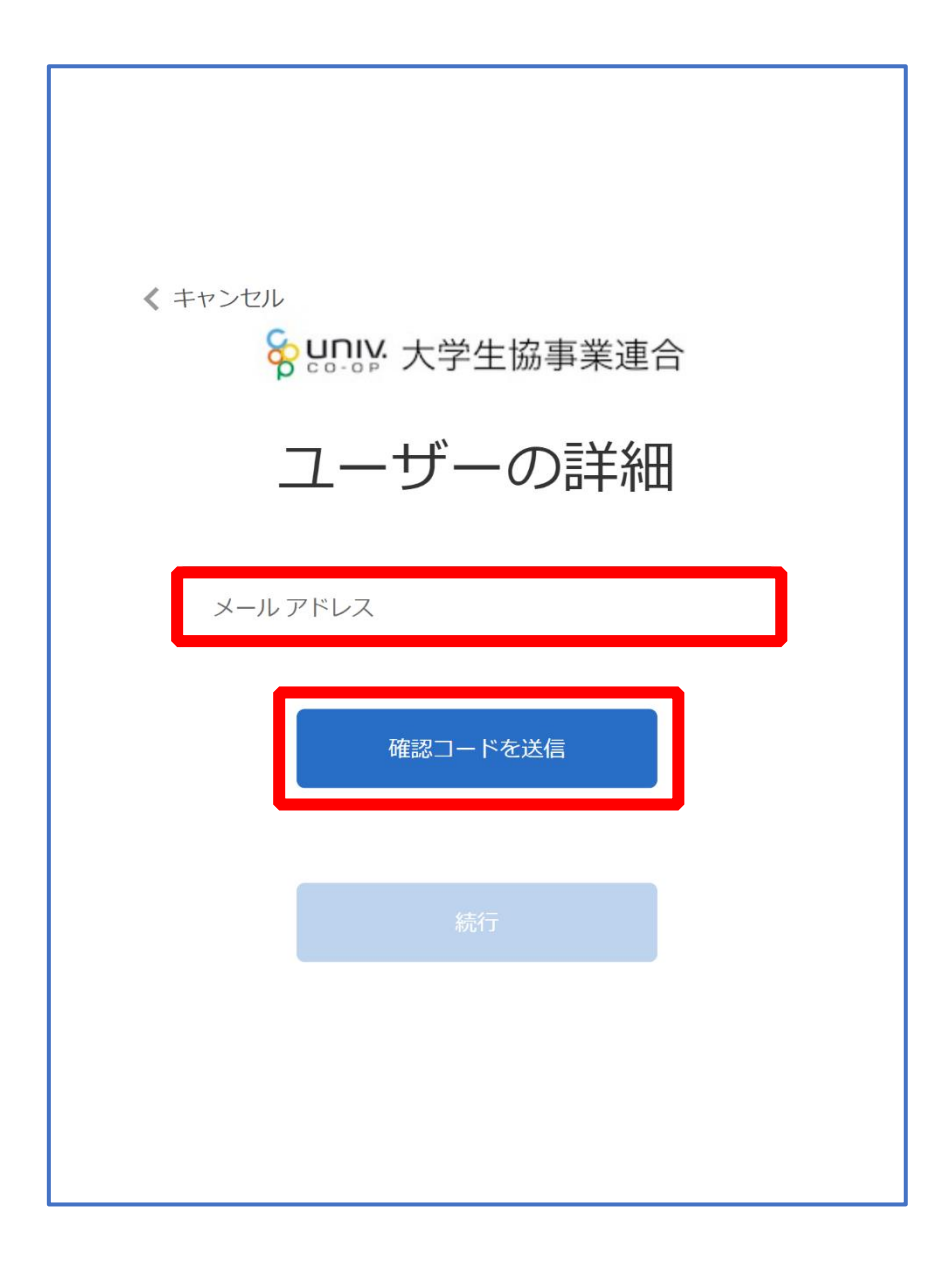

2. パスワード設定

## ③入力したメールアドレス宛に送信されたパスコードを入力

| < キャンセル                                          |
|--------------------------------------------------|
| <b>谷 UNIV</b> 大学生協事業連合                           |
| ユーザーの詳細                                          |
| 受信トレイに確認コードが送信されました。以下の入力ボッ<br>クスにコードをコピーしてください。 |
|                                                  |
| 516894                                           |
| コードの確認新しいコードを送信                                  |
| 続行                                               |
|                                                  |
|                                                  |

## 2. パスワード設定

## ④「コードの確認」を選択

| く キャンセル                                          |
|--------------------------------------------------|
| Sunny:大学生協事業連合                                   |
| ユーザーの詳細                                          |
| 受信トレイに確認コードが送信されました。以下の入カボッ<br>クスにコードをコピーしてください。 |
|                                                  |
| 516894                                           |
| コードの確認新しいコードを送信                                  |
| 続行                                               |
|                                                  |
|                                                  |

p. 17

## 2. パスワード設定

## ⑤「続行」を選択

| < キャンセル 谷 キャンセル そう 大学生協事業連合 |
|-----------------------------|
| ユーザーの詳細                     |
| メール アドレスが確認できました。次に進んでください。 |
|                             |
| 続行                          |
|                             |
|                             |

2. パスワード設定

#### ⑥パスワードを入力し、「続行」を選択

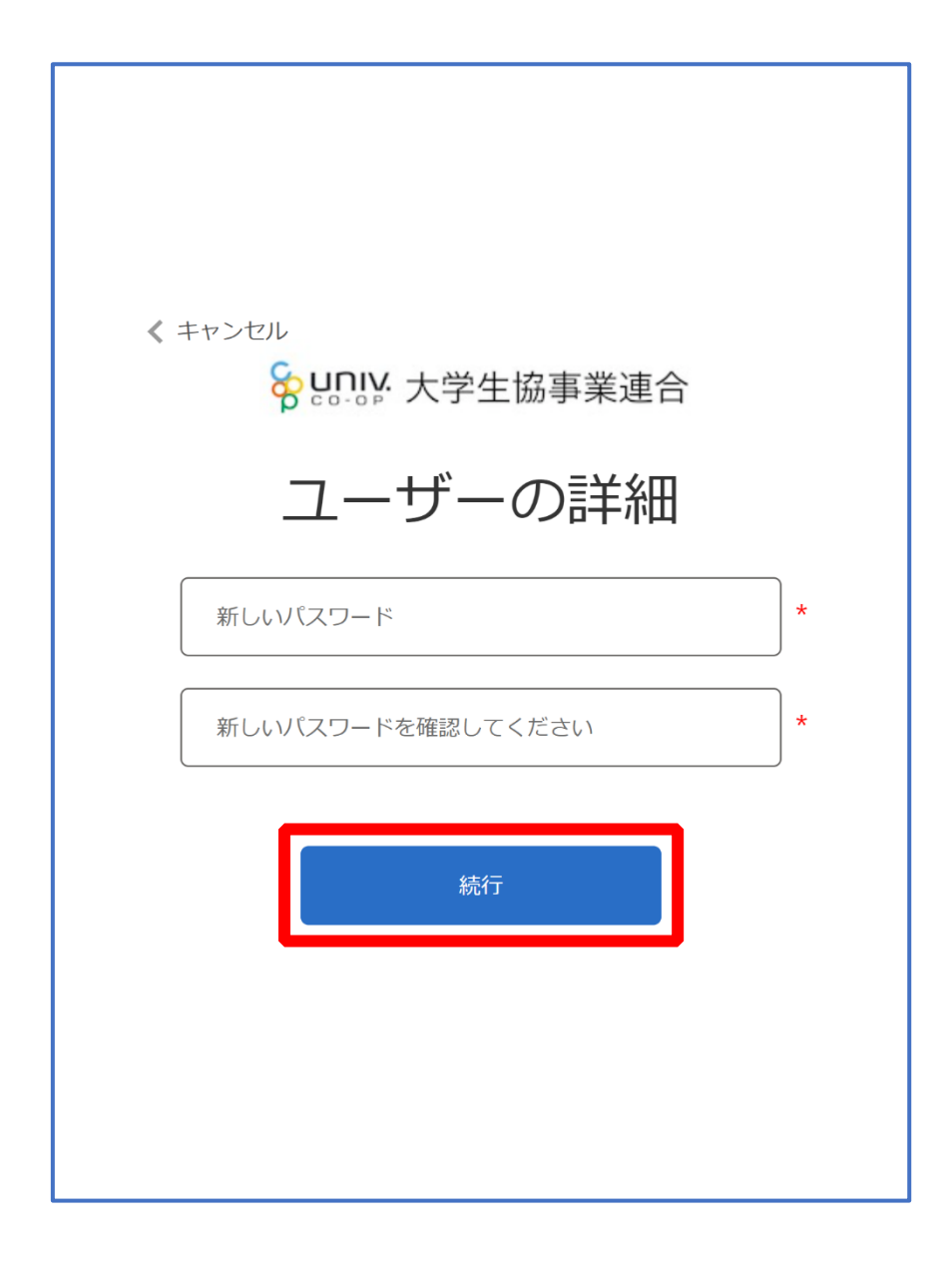

※小文字・大文字・番号・記号を混ぜて、8文字以上にしてください。

#### 2. パスワード設定

#### ⑦以下の画面に遷移したらパスワード設定完了

【univcoop マイポータル サインイン】(<u>P.21</u>) へ進む

| <sup>3898886899707</sup><br><mark>をいいい</mark> univcoopマイポータル                                                                                                    | ホーム   サインイン                 |
|----------------------------------------------------------------------------------------------------|-----------------------------|
| === ご案内 ===<br>このページは北海道・東北・関東・甲信越・東海・関西・北陸・九州各地区の大学生協に加入、もしくは大学生協のある大学の受験、<br>への情報を提供しています。<br>中国・四国地区の大学に興味のある方は https://vsign.jp/ にアクセスをお願いいたします<br>==========          | 勤務を検討されている皆様                |
| こちらのサイトでは受験から入学、そして大学生活を過ごすあなたと大学生協を結ぶ情報を提供しています。ご利用には登録が必要とな                                                                                                    | ります。                        |
| 高校生、受験生の皆さんで大学生協へのご加入前の方は、こちらから登録をお願いいたします。                                                                                                    |                             |
| univcoopマイポータルに新規登録                                                                                                    |                             |
| 登録が完了された方、または大学生協への加入手続きが終了された方は、以下の手順でお進みください。<br>• パスワードの登録がお済みでない方は、こちらからパスワードの登録をお願いいたします。なお登録に際しては、生協に登録したご自分<br>願いいたします。登録されているメールアドレスが不明な場合は、生協店舗でご確認をお願いいたします。     | うのメールアドレスで登録をお              |
| パスワードの登録                                                                                                    |                             |
| <ul> <li>パスワードの登録が完了された方は、右上の「サインイン」から登録されているメールアドレスとパスワードで、univcoopマイポータルをご<br/>初回サインイン時に多要素認証用の電話番号の登録が必要となります。認証はSMSもしくは音声通話で行いますので、お手元に<br/>いたいくいたと聞いいたします。</li> </ul> | 「利用いただけます。<br>こ携帯電話等をご用意してか |

## 3. univcoop マイポータル サインイン

#### ①右上の「サインイン」を選択

| <sup>w</sup> univcoopマイポータル<br><sup>w</sup> Univcoopマイポータル                                                                                                    |
|----------------------------------------------------------------------------------------------------|
| === ご案内 ===<br>このページは北海道・東北・関東・甲信越・東海・関西・北陸・九州各地区の大学生協に加入、もしくは大学生協のある大学の受験、勤務を検討されている皆様<br>への情報を提供しています。<br>中国・四国地区の大学に興味のある方は https://vsign.jp/ にアクセスをお願いいたします<br>==========                          |
| こちらのサイトでは受験から入学、そして大学生活を過ごすあなたと大学生協を結ぶ情報を提供しています。ご利用には登録が必要となります。                                                                                                    |
| 高校生、受験生の皆さんで大学生協へのご加入前の方は、こちらから登録をお願いいたします。                                                                                                    |
| univcoopマイポータルに新規登録                                                                                                    |
| 登録が完了された方、または大学生協への加入手続きが終了された方は、以下の手順でお進みください。<br><ul> <li>パスワードの登録がお済みでない方は、こちらからパスワードの登録をお願いいたします。なお登録に際しては、生協に登録したご自分のメールアドレスで登録をお<br/>願いいたします。登録されているメールアドレスが不明な場合は、生協店舗でご確認をお願いいたします。</li> </ul> |
| パスワードの登録                                                                                                    |
| <ul> <li>パスワードの登録が完了された方は、右上の「サインイン」から登録されているメールアドレスとパスワードで、univcoopマイポータルをご利用いただけます。<br/>初回サインイン時に多要素認証用の電話番号の登録が必要となります。認証はSMSもしくは音声通話で行いますので、お手元に携帯電話等をご用意してか<br/>これないなどもないによります。</li> </ul>        |

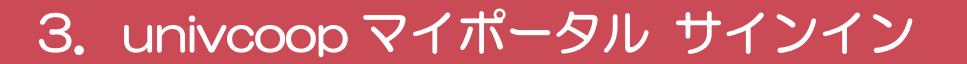

②ご登録いただいたメールアドレスとパスワードでサインイン

| Sunit 大学生協事業連合                                              |
|-------------------------------------------------------------|
| サインイン                                                       |
| メールアドレス でサインインする                                            |
|                                                             |
| <u>パスワードを忘れた場合</u>                                          |
| サインイン                                                       |
| 新規登録の際にソーシャルアカウントを<br>使って登録した場合には、以下から使用<br>したアナートを選択していてさい |
|                                                             |
| Facebook                                                    |

※ソーシャルアカウントでサインインを行わないでください。

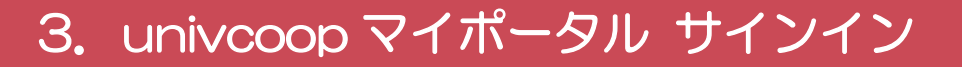

#### ③電話番号を入力し「コードの送信」または「電話する」を選択

| < キャンセル                                                 |
|---------------------------------------------------------|
| <b>8 UNIV</b> 大学生協事業連合                                  |
| 多要素認証                                                   |
| 電話確認の通話の着信や認証に必要なコードを記載した<br>SMS の受け取りを行う電話番号を入力してください。 |
| ヨリーで                                                    |
| 日本 (+81)                                                |
| 電話番号                                                    |
|                                                         |
| コードの送信                                                  |
| 電話をする                                                   |
|                                                         |
|                                                         |

※国番号は「日本(+81)」を選択してください

#### ④コードを入力

| < キャンセル                                                 |  |
|---------------------------------------------------------|--|
| といい、大学生協事業連合                                            |  |
| 多要素認証                                                   |  |
| 電話確認の通話の着信や認証に必要なコードを記載した<br>SMS の受け取りを行う電話番号を入力してください。 |  |
| +81                                                     |  |
| 以下に確認コードを入力するか、新しいコードの送信                                |  |
| 731564                                                  |  |
| コードの確認                                                  |  |
|                                                         |  |
|                                                         |  |
|                                                         |  |

※「電話をする」を選択した方は電話のメッセージに従ってください。

#### ⑤「コードの確認」を選択

| く キャンセル                                                 |
|---------------------------------------------------------|
| Sunity 大学生協事業連合                                         |
| 多要素認証                                                   |
| 電話確認の通話の着信や認証に必要なコードを記載した<br>SMS の受け取りを行う電話番号を入力してください。 |
| +81                                                     |
| 以下に確認コードを入力するか、新しいコードの送信                                |
| 731564                                                  |
| コードの確認                                                  |
|                                                         |
|                                                         |
|                                                         |
|                                                         |

#### 3. univcoop マイポータル サインイン

⑥以下のどちらかの画面に遷移したらサインイン完了

【お子様(組合員本人)とのファミリー申請(扶養者・保護者操作)】(P.27)へ進む

| つながる先知。<br>本一人 | Compでイポータル     Univcoopマイポータル     「 興味のある大学   資料請求   イベント申込   ファミリー申請   お問合せ             | 学生証にカード登録   食堂利用履歴(ファミリー)   購入履歴(ファミリー) |
|----------------|------------------------------------------------------------------------------------------|-----------------------------------------|
| プロフ            | י די די די די די די די די די די די די די                                                 |                                         |
| ホ− <i>Ŀ</i>    | 3                                                                                        |                                         |
| プロ             | ロアイル                                                                                     |                                         |
| ב              | ーザー情報                                                                                    |                                         |
|                | <u>kt</u> *                                                                              | 姓 (カナ) *                                |
|                |                                                                                          | ミドルネーム (カナ)                             |
|                |                                                                                          |                                         |
|                | 名 *                                                                                      | 名 (力才) *                                |
|                |                                                                                          |                                         |
|                | 携帯電話番号 (ハイフン無しで入力して下さい 携帯電話をお持ちでない場合は<br>自宅電話番号をご入力下さい)                                  | 電子メール(変更はできません)                         |
|                |                                                                                          |                                         |
|                | 生協からのお知らせメールの発信を許可                                                                       |                                         |
|                | ※ご登録いただいた方には、「生協から大事なお知らせ」(入学準備や電子マネー、教<br>科書販売、卒業時の出資金返還、セールやフェアなどのご案内)をメールでお送りしま<br>す。 |                                         |

| プロファイル          | <b>.</b>  |       |     |         |      |        |           |
|-----------------|-----------|-------|-----|---------|------|--------|-----------|
| 5-4             |           |       |     |         |      |        |           |
| いたのである。         |           |       |     |         |      |        |           |
|                 |           |       |     |         |      |        |           |
| お問合せ履歴          |           |       |     |         |      |        | お問合せ新規登録  |
| お問合せNo ↓        | お問合せ先会員生協 | お問合せ日 |     | ご希望回答方法 |      | お問合せ状態 | ą         |
| 表示するレコードはありません。 |           |       |     |         |      |        |           |
| 資料請求            |           |       |     |         |      |        |           |
| ■ あなたが申請した資料    | 请求の一覧▼    |       |     |         |      | Ĩ      | 資料請求の新規登録 |
| 資料請求No ↓ 申込者    | 対象資料      |       | 申込日 | 発送日     | 提供方法 | URL    |           |
| 表示するレコードはありません。 |           |       |     |         |      |        |           |
| イベント由い          |           |       |     |         |      |        |           |

p. 26

#### お子様(組合員本人)とのファミリー申請(扶養者・保護者操作)

①上部のメニューから「プロファイル」を選択し、

#### 画面最下部にある「電子マネー管理番号 家族組合員番号リスト」に

#### 「家族組合員番号」が表示されているか確認

- ■表示されていない場合
   ⇒次のページ(P.28)へ進む
- ■表示されている場合
  - ⇒ファミリー申請が完了しています 【組合員マイページ ログイン】(<u>P.43</u>) へ進む

| 20085気と8089+201ス<br>の<br>に 0 - 0 P<br>ホーム 興味のあ | nivcoopマイ<br><sup>ある大学  </sup> 資料請求 | ポータル<br>  イベント申込   ファミリ | ▶●申請 │ お問合せ │ | 学生証ICカード登録 | ↓ │ 食堂利用履歴(ファミ! | Jー)   購入履歴(ファミリー) |
|------------------------------------------------|-------------------------------------|-------------------------|---------------|------------|-----------------|-------------------|
| プロファイル                                         | 1                                   | · · · ·                 |               |            |                 |                   |
| ユ−ザ−情報の変更                                      | 3                                   |                         |               |            |                 |                   |
|                                                |                                     |                         |               |            |                 |                   |
| 大学所属情報(                                        | 変更する場合は[                            | V] アイコンをクリック            | して下さい)        |            |                 |                   |
| ■ あなたの学籍情                                      | 幸反 🗕                                |                         |               |            |                 |                   |
| 大学名 🕈                                          | 学部·研究科                              | 学科·専攻                   | 学籍番号          | 入学年月日      | 卒業予定年月日         | 留学生               |
| + - + 21 - 141++1                              |                                     |                         |               |            |                 |                   |
| 表示するレコートはめ                                     | リません。                               |                         |               |            |                 |                   |
| 加入している大学                                       | 生肠                                  |                         |               |            |                 |                   |
| ■ あなたが加入して                                     | ている大学生協▼                            |                         |               |            |                 |                   |
| 生協名 🕈                                          |                                     | 組合員番号                   | 加入日           | 1          | 合計出資口数          | 合計出資金額            |
|                                                |                                     |                         |               |            |                 |                   |
| 表示するレコードはありません。                                |                                     |                         |               |            |                 |                   |
| 電子マネー管理番                                       | 号/家族組合員都                            | 番号リスト                   |               |            |                 |                   |
| 電子マネー管理番号                                      | 号/家族組合員番号                           | 加入状況ステータス               |               | 大学 🕈       | <u></u>         | 員生協<br>           |
|                                                |                                     | 家族組合員                   |               |            |                 |                   |
|                                                |                                     |                         |               |            |                 |                   |

[4. ファミリー申請] お子様(組合員本人)とのファミリー申請(扶養者・保護者操作)

#### ②「ファミリー申請」を選択し、「ファミリー申請一覧」にレコード

#### がないことを確認

| <mark>タ U I I I I I I I I I I I I I I I I I I </mark> | Inivcoop <sup>-</sup><br><sup>ある大学</sup>   資料 | マイポータル<br><sub>請求</sub>   イベント申込 | ファミリー申請 お問合せ                   | │ 学生証ICカード登録 │ 食堂利用履      | 歴(ファミリー) | 構入履歴(ファミリ−) │                    |
|-------------------------------------------------------|-----------------------------------------------|----------------------------------|--------------------------------|---------------------------|----------|----------------------------------|
| ホーム                                                   |                                               |                                  |                                |                           |          |                                  |
| ァミリー申請・                                               | 一覧                                            |                                  |                                |                           |          |                                  |
| なたが登録した                                               | ファミリー申請の                                      | 一覧(申請を修正                         | ・取り消す場合は [V] アイ:               | コンをクリックして下さい)             |          |                                  |
|                                                       |                                               |                                  |                                |                           |          |                                  |
|                                                       |                                               |                                  |                                |                           |          | ファミリー申請の新規登録                     |
| 申請No ↓                                                | 申請状態                                          | 申請者                              | 合言葉                            | 相手のメールアドレス                | 続柄       | ファミリー申請の新規登録<br>作成日              |
| <b>申請No ↓</b><br>表示するレコードは                            | 申請状態<br>はありません。                               | 申請者                              | 合言葉                            | 相手のメールアドレス                | 続柄       | ファミリー申請の新規登録<br><mark>作成日</mark> |
| 申請No ↓<br>表示するレコードは<br>なたに送信され                        | 申請状態<br>はありません。<br>たファミリー申請                   | 申請者<br>の一覧(申請を承言                 | <b>合言葉</b><br>認する場合は [V] アイコンを | 相手のメールアドレス<br>Eクリックして下さい) | 続柄       | ファミリー申請の新規登録                     |

※「ファミリー申請一覧」にレコードがある場合は以下の手順を行ってください。

■申請状態が「承認済」の場合

⇒「電子マネー管理番号 家族組合員番号リスト」(P.27)に家族組合員番号の表示が無い場合、 ファミリー申請に不備がある可能性があります。 次のページ(P.29)へ進み、再度ファミリー申請を行ってください。

■申請状態が「承認中」の場合

⇒承認者(お子様)が承認操作を行っていません。 【ファミリー申請承認方法(お子様(組合員本人)操作)】(P.33)へ進んでください。 ※合言葉を承認者(お子様)へ伝えてください。

■申請状態が「申請中」の場合

⇒ファミリー申請に不備がある可能性があります。

次のページ(<u>P.29</u>)へ進み、再度ファミリー申請を行ってください。

#### お子様(組合員本人)とのファミリー申請(扶養者・保護者操作)

③「ファミリー申請の新規登録」を選択し、登録画面に遷移

|          | inivcoopマイポータル                              | ,                                      |                            |              |                |              |   |
|----------|---------------------------------------------|----------------------------------------|----------------------------|--------------|----------------|--------------|---|
| ホーム 興味の  | ある大学 📗 資料請求 📗 イベント申                         | 込   ファミリー申請   お問作                      | 合せ   学生証ICカード登録            | 录 │ 食堂利用履歴   | 惁(ファミリー) │ 購   | 入履歴(ファミリー)   |   |
| . プロファイル | *                                           |                                        |                            |              |                |              |   |
| ホーム      |                                             |                                        |                            |              |                |              |   |
| ファミリー申請・ | 一覧                                          |                                        |                            |              |                |              |   |
| あなたが登録した | ファミリー申請の一覧(申請を修                             | §正・取り消す場合は [V] フ                       | マイコンをクリックして下さ              | い)           | _              |              |   |
|          |                                             |                                        |                            | - /          | [              | ファミリー申請の新規登録 |   |
| 申請No ↓   | 申請状態   申請者                                  | 合言葉                                    | 相手の                        | メールアドレス      | 続柄             | 作成日          | l |
|          |                                             |                                        |                            |              |                |              |   |
|          |                                             |                                        |                            |              |                |              |   |
|          |                                             |                                        |                            |              |                |              |   |
|          | wnivcoop⊽·                                  | イポータル                                  | 100 A 11   201   200   200 |              |                |              |   |
|          | ホーム   興味のある大子   資料語><br>プロファイル              | K   1ヘント申込   ノアミリー申請                   | お同合せ   学生社にカート登り           | 除   頁室利用腹産(♪ | アミリー)   馬入腹産(ノ | ן (−ני≠יע    |   |
|          | ホーム ファミリー申請一覧に戻る                            |                                        |                            |              |                |              |   |
|          | ファミリー申請登録                                   |                                        |                            |              |                |              |   |
|          | 申請情報                                        |                                        |                            |              |                |              |   |
|          | 申請状態 申請中                                    |                                        |                            |              |                |              |   |
|          | 申請者                                         |                                        |                            |              |                |              |   |
|          |                                             |                                        |                            |              |                |              |   |
|          | 入力欄                                         |                                        |                            |              |                |              |   |
|          | ファミリー申請する相手のメールアドレ                          | ν <b>ス</b> *                           |                            |              |                |              |   |
|          | ファミリー申請する相手のあなたから                           | 見た続柄 *                                 |                            |              |                |              |   |
|          | 7                                           |                                        |                            |              |                | ~            |   |
|          | 合言葉(ひらがなと半角英数字で入                            | 、力してください) *                            |                            |              |                |              |   |
|          |                                             |                                        |                            |              |                |              |   |
|          |                                             |                                        |                            |              |                |              |   |
|          | ファミリー申請登録                                   |                                        |                            |              |                |              |   |
|          | ホーム ファミリー申請一覧に戻る                            |                                        |                            |              |                |              |   |
|          | Copyright © Business Association of Univers | sity Cooperatives All rights reserved. |                            |              |                |              |   |
|          |                                             |                                        |                            |              |                |              |   |
|          |                                             |                                        |                            |              |                |              |   |
|          |                                             |                                        |                            |              |                |              |   |

お子様(組合員本人)とのファミリー申請(扶養者・保護者操作)

④ 入力欄に必要事項を入力し、「ファミリー申請登録」を選択

| 2####################################          |   |
|------------------------------------------------|---|
| לעריקל איז איז איז איז איז איז איז איז איז איז |   |
| ホーム ファミリー申請一覧に戻る                               |   |
| ファミリー申請登録                                      |   |
| 申請情報<br>申請状態<br>申請中                            |   |
| 申請者                                            |   |
| 入力欄                                            | ٦ |
| ファミリー申請する相手のメールアドレス *                          |   |
|                                                |   |
| ファミリー申請する相手のあなたから見た続柄 *                        |   |
| 子 ×                                            |   |
| 合言葉(ひらがなと半角英数字で入力してください) *                     |   |
|                                                |   |
|                                                |   |
| ファミリー申請登録                                      |   |

※「ファミリー申請する相手のメールアドレス」には、以下のいずれかをご入力ください。

- お子様(組合員本人)が大学生協アプリ(公式)のログインに使用しているメールアドレス
- ・加入 WEB 時に登録したメールアドレス(univcoop マイポータル登録メールアドレス)

※合言葉はファミリー申請承認時に使用します。お子様(組合員本人)へお伝えください。

※「ファミリー申請する相手のあなたから見た続柄」は【子】を選択してください。

## お子様(組合員本人)とのファミリー申請(扶養者・保護者操作)

## ⑤ ファミリー申請一覧に登録情報が表示されていることを確認し、 お子様(組合員本人)へ univcoop マイポータルから承認操作を 実施するようお伝えください

| 26 | がる元気にさきめきキャンバス<br>し<br>こ<br>ロ<br>-<br>ロ<br>ロ<br>ロ<br>ー<br>の<br>ア<br>ロ<br>ロ<br>し<br>に<br>の<br>の<br>の<br>の<br>の<br>の<br>の<br>の<br>の<br>の<br>の<br>の<br>の | nivcoop<br><sup>56大学  </sup> 資料 | マイポータル<br><sub>請求</sub>   ィベント申込 | ファミリー申請   お問合せ   | :   学生証ICカード | 登録   食堂利用履! | 歴(ファミリー) | 購入履歴(ファミリー)         |         |
|----|----------------------------------------------------------------------------------------------------|---------------------------------|----------------------------------|------------------|--------------|-------------|----------|---------------------|---------|
|    | プロファイル 📔                                                                                                    |                                 | <b>•</b>                         |                  |              |             |          |                     |         |
|    | ホーム                                                                                                    |                                 |                                  |                  |              |             |          |                     |         |
| フ  | ァミリー申請ー                                                                                                    | -覧                              |                                  |                  |              |             |          |                     |         |
|    |                                                                                                    |                                 |                                  |                  |              |             |          |                     |         |
| あ  | なたが登録した                                                                                                    | ファミリー申請の                        | 一覧(申請を修正                         | ・取り消す場合は [V] アイ  | コンをクリックして    | 下さい)        |          |                     | - 71.1- |
|    |                                                                                                    |                                 |                                  |                  |              |             |          | ファミリー申請の新規          | 見登録     |
|    | 申請No <b>↓</b>                                                                                                    | 申請状態                            | 申請者                              | 合言葉              | 相手の          | )メールアドレス    | 続柄       | 作成日                 |         |
|    | FA-00003771                                                                                                    | 申請中                             |                                  |                  |              |             | 子        | 2022/10/12<br>18:19 | ~       |
|    |                                                                                                    |                                 |                                  |                  |              |             |          |                     |         |
| あ  | なたに送信され                                                                                                    | たファミリー申請                        | の一覧(申請を承                         | 認する場合は [V] アイコンを | をクリックして下さい   | ١)          |          |                     |         |
|    | 申請No ↓                                                                                                    | 申請状態                            | 申請者                              | 承認者              | 続柄           | 自分のメールア     | ドレス      | 作成日                 |         |
|    |                                                                                                    |                                 |                                  |                  |              |             |          |                     |         |
|    | 表示するレコードは                                                                                                    | ありません。                          |                                  |                  |              |             |          |                     |         |
|    | _                                                                                                    |                                 |                                  |                  |              |             |          |                     |         |
|    | <b>ホーム</b>                                                                                                    |                                 |                                  |                  |              |             |          |                     |         |

| []           | ファミリ | —由請】 |
|--------------|------|------|
| <b>L</b> -+. | ノナーフ |      |

### お子様(組合員本人)とのファミリー申請(扶養者・保護者操作)

⑥ 次ページ以降の【お子様(組合員本人)による承認操作】完了後、 プロファイル画面下部の「電子マネー管理番号/家族組合員番号リ スト」に「家族組合員番号」が表示されているか確認する 表示されればファミリー申請操作は終了

| 2004332.22000000000000000000000000000000 | nivcoopマイ<br><sup>56大学</sup>   資料請求 | ポータル<br>  イベント申込   ファミリ<br><mark> </mark> - | ー申請   お問合せ | 学生証ICカード登録 | 录 │ 食堂利用履歴(ファミ | リー)   購入履歴(ファミリー) |
|------------------------------------------|-------------------------------------|---------------------------------------------|------------|------------|----------------|-------------------|
| ユーザー情報の変更                                | 変面する場合け「                            | \/1 マイコンをクロック                               |            |            |                |                   |
| ■あなたの学籍情                                 | रूर्ड <b>अ</b> लि वि<br>स्          | V] / IJ/ E/ ///                             | 001200     |            |                |                   |
| 大学名 🕈                                    | 学部·研究科                              | 学科·専攻                                       | 学籍番号       | 入学年月日      | 卒業予定年月日        | 留学生               |
| 表示するレコードはあり                              | りません。                               |                                             |            |            |                |                   |
| 加入している大学                                 | 生協                                  |                                             |            |            |                |                   |
| ■ あなたが加入し                                | ている大学生協▼                            |                                             |            |            |                |                   |
| 生協名 ↑                                    |                                     | 組合員番号                                       | 加入日        |            | 合計出資口数         | 合計出資金額            |
| 表示するレコードはあ                               | りません。                               |                                             |            |            |                |                   |
| 電子マネー管理番                                 | 舒号/家族組合員者                           | 番号リスト                                       |            |            |                |                   |
| 電子マネ−管理番号                                | 号/家族組合員番号                           | 加入状況ステータス                                   |            | 大学 ↑       | 会              | 員生協               |
|                                          |                                     | 家族組合員                                       |            |            |                |                   |
| l                                        |                                     |                                             |            |            |                |                   |

※承認操作を行ったにも関わらず「家族組合員番号」が表示されない場合、 univcoopマイポータルをサインアウトし、再度サインインを行ってご確認ください。

#### 【4. ファミリー申請】 ファミリー申請承認方法(お子様(組合員本人)操作)

#### ① univcoop マイポータルヘアクセス

#### URL: <u>https://krm-system.powerappsportals.com/</u>

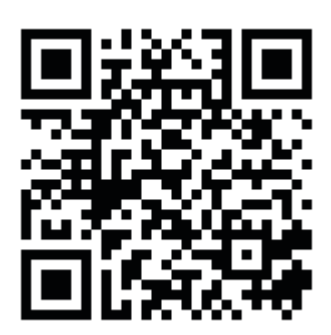

| <sup>www.www.www.</sup> wnivcoopマイポ・                                                      | ータル                                                                                                    | ホーム   サインイン                          |
|-------------------------------------------------------------------------------------------|----------------------------------------------------------------------------------------------------|--------------------------------------|
| === ご案内 ===<br>このページは北海道・東北・関東・甲信越・<br>への情報を提供しています。<br>中国・四国地区の大学に興味のある方は<br>=========== | 東海・関西・北陸・九州各地区の大学生協に加入、もしくは大学生協のある大学<br>https://vsign.jp/ にアクセスをお願いいたします                                   | <sup>2</sup> の受験、勤務を検討されている皆様        |
| こちらのサイトでは受験から入学、そして大・<br>                                                                 | 学生活を過ごすあなたと大学生協を結ぶ情報を提供しています。ご利用には登録が<br>ご加入前の方は、こちらから登録をお願いいたします。                                         | が必要となります。                            |
|                                                                                           | univcoopマイポータルに新規登録                                                                                        |                                      |
| 登録が完了された方、または大学生協への<br>・ パスワードの登録がお済みでない方は<br>願いいたします。登録されているメール                          | D加入手続きが終了された方は、以下の手順でお進みください。<br>、こちらからパスワードの登録をお願いいたします。なお登録に際しては、生協に登録<br>アドレスが不明な場合は、生協店舗でご確認をお願いいたします。 | したご自分のメールアドレスで登録をお                   |
|                                                                                           | パスワードの登録                                                                                                   |                                      |
| <ul> <li>パスワードの登録が完了された方は、<br/>初回サインイン時に多要素認証用の<br/>らせインインをお願いいたします。</li> </ul>           | 右上の「サインイン」から登録されているメールアドレスとパスワードで、univcoopマイオ<br>電話番号の登録が必要となります。認証はSMSもしくは音声通話で行いますので                     | ポータルをご利用いただけます。<br>、お手元に携帯電話等をご用意してか |

※大学生協アプリ(公式)からもアクセスできます。 ※画面は PC 操作の場合です。

#### 【4. ファミリー申請】 ファミリー申請承認方法(お子様(組合員本人)操作)

#### ② 右上の「サインイン」を選択

| <mark>ទី ម្លារប្ត</mark> univcoopマイポータル                                                                                                    | ホームサインイン           |
|----------------------------------------------------------------------------------------------------|--------------------|
| === ご案内 ===<br>このページは北海道・東北・関東・甲信越・東海・関西・北陸・九州各地区の大学生協に加入、もしくは大学生協のある大学の受験、勤務を検<br>への情報を提供しています。<br>中国・四国地区の大学に興味のある方は https://vsign.jp/ にアクセスをお願いいたします<br>=========                | 討されている皆様           |
| こちらのサイトでは受験から入学、そして大学生活を過ごすあなたと大学生協を結ぶ情報を提供しています。ご利用には登録が必要となります。                                                                                                    |                    |
| 高校生、受験生の皆さんで大学生協へのご加入前の方は、こちらから登録をお願いいたします。                                                                                                    |                    |
| univcoopマイポータルに新規登録                                                                                                    |                    |
| 登録が完了された方、または大学生協への加入手続きが終了された方は、以下の手順でお進みください。<br>• パスワードの登録がお済みでない方は、こちらからパスワードの登録をお願いいたします。なお登録に際しては、生協に登録したご自分のメールフ<br>願いいたします。登録されているメールアドレスが不明な場合は、生協店舗でご確認をお願いいたします。         | ?ドレスで登録をお          |
| パスワードの登録                                                                                                    |                    |
| <ul> <li>パスワードの登録が完了された方は、右上の「サインイン」から登録されているメールアドレスとパスワードで、univcoopマイポータルをご利用いた<br/>初回サインイン時に多要素認証用の電話番号の登録が必要となります。認証はSMSもしくは音声通話で行いますので、お手元に携帯電話<br/>らサインインたち買いいたします。</li> </ul> | だけます。<br>舌等をご用意してか |

ファミリー申請承認方法(お子様(組合員本人)操作)

#### ③登録しているメールアドレスとパスワードでサインイン

| Sunger 大学生協事業連合                                                              |  |
|------------------------------------------------------------------------------|--|
| サインイン                                                                        |  |
| メールアドレス でサインインする                                                             |  |
| 新規登録の際にソーシャルアカウントを<br>使って登した場合には、いいら使用<br>したアカンを選択していい<br>G<br>f<br>Facebook |  |

※ソーシャルアカウントでサインインを行わないでください。

ファミリー申請承認方法(お子様(組合員本人)操作)

#### ④ 電話番号を入力し「コードの送信」または「電話する」を選択

| < キャンセル                                                 |
|---------------------------------------------------------|
| Sunny:大学生協事業連合                                          |
| 多要素認証                                                   |
| 電話確認の通話の着信や認証に必要なコードを記載した<br>SMS の受け取りを行う電話番号を入力してください。 |
| 国コード                                                    |
| 日本 (+81)                                                |
| 電話番号                                                    |
|                                                         |
| コードの送信                                                  |
| 電話をする                                                   |
|                                                         |
|                                                         |

※国番号は「日本(+81)」を選択してください

#### ファミリー申請承認方法(お子様(組合員本人)操作)

#### ⑤コードを入力

| く キャンセル                                                 |  |
|---------------------------------------------------------|--|
| Sunny:大学生協事業連合                                          |  |
| 多要素認証                                                   |  |
| 電話確認の通話の着信や認証に必要なコードを記載した<br>SMS の受け取りを行う電話番号を入力してください。 |  |
| +81                                                     |  |
| 以下に確認コードを入力するか、新しいコードの送信                                |  |
| 731564                                                  |  |
| コードの確認                                                  |  |
|                                                         |  |
|                                                         |  |
|                                                         |  |
|                                                         |  |

※「電話をする」を選択した方は電話のメッセージに従ってください。

#### ファミリー申請承認方法(お子様(組合員本人)操作)

⑥「コードの確認」を選択

| 8 U.I.Y 大学生協事業連合                                        |  |
|---------------------------------------------------------|--|
| 多要素認証                                                   |  |
| 電話確認の通話の着信や認証に必要なコードを記載した<br>SMS の受け取りを行う電話番号を入力してください。 |  |
| +81<br>以下に確認コードを入力するか、新しいコードの送信                         |  |
| 731564                                                  |  |
| コードの確認                                                  |  |
|                                                         |  |
|                                                         |  |
|                                                         |  |

#### ファミリー申請承認方法(お子様(組合員本人)操作)

#### ⑦上部のメニューから「ファミリー申請」を選択

| <sup>つながる元</sup><br>かー<br>ポー | RECERCIVENCE<br>COOODE<br>ム   興味のある大学   :<br>ファイル | の <b>ロマイポータル</b><br><sup>資料請求</sup> / イベント申込 ファミリ- | 申請お問合せ | 学生証ICカード登録   食堂利用履歴 | (ファミリー)   購入履歴(ファミリー) |
|------------------------------|---------------------------------------------------|----------------------------------------------------|--------|---------------------|-----------------------|
| <b>ホ-</b><br>お知              | <b>-</b> Д<br>16世                                 |                                                    |        |                     |                       |
| ŧ                            | 問合せ履歴                                             |                                                    |        |                     | お問合せ新規登録              |
|                              | お問合せNo ↓                                          | お問合せ先会員生協                                          | お問合せ日  | ご希望回答方法             | お問合せ状態                |
|                              | 表示するレコードはありません                                    | 70                                                 |        |                     |                       |

#### 【4. ファミリー<u>申請】</u>

#### ファミリー申請承認方法(お子様(組合員本人)操作)

⑧「あなたに送信されたファミリー申請の一覧」に扶養者・保護者様 より申請した内容が表示されていることを確認

| ファミリー申請・    | 一覧         |          |                  |          |            |    |                     |    |
|-------------|------------|----------|------------------|----------|------------|----|---------------------|----|
| あなたが登録した    | こファミリー申請の- | −覧(申請を修正 | ・取り消す場合は [V] アイコ | ンをクリックして | 下さい)       |    |                     |    |
|             |            |          |                  |          |            |    | ファミリー申請の新規          | 登録 |
| 申請No ↓      | 申請状態       | 申請者      | 合言葉              | 相        | 手のメールアドレス  | 続柄 | 作成日                 |    |
| 表示するレコードは   | はありません。    |          |                  |          |            |    |                     |    |
| あなたに送信され    | 1たファミリー申請  | の一覧(申請を承 | 認する場合は [V] アイコンを | クリックして下  | さい)        |    |                     |    |
| 申請No ↓      | 申請状態       | 申請者      | 承認者              | 続柄       | 自分のメールアドレフ | κ. | 作成日                 |    |
| FA-00003771 | 承認中        |          |                  | 子        | , , , ,    | ,  | 2022/10/12<br>18:19 | ~  |

※表示されていない場合は申請時に入力した「相手のメールアドレス」に不備があります。 正しいメールアドレスを扶養者・保護者様へお伝えし、ファミリー申請をやり直してください。

#### ファミリー申請承認方法(お子様(組合員本人)操作)

⑨「V」を選択後に表示される「ファミリー申請の承認」を選択

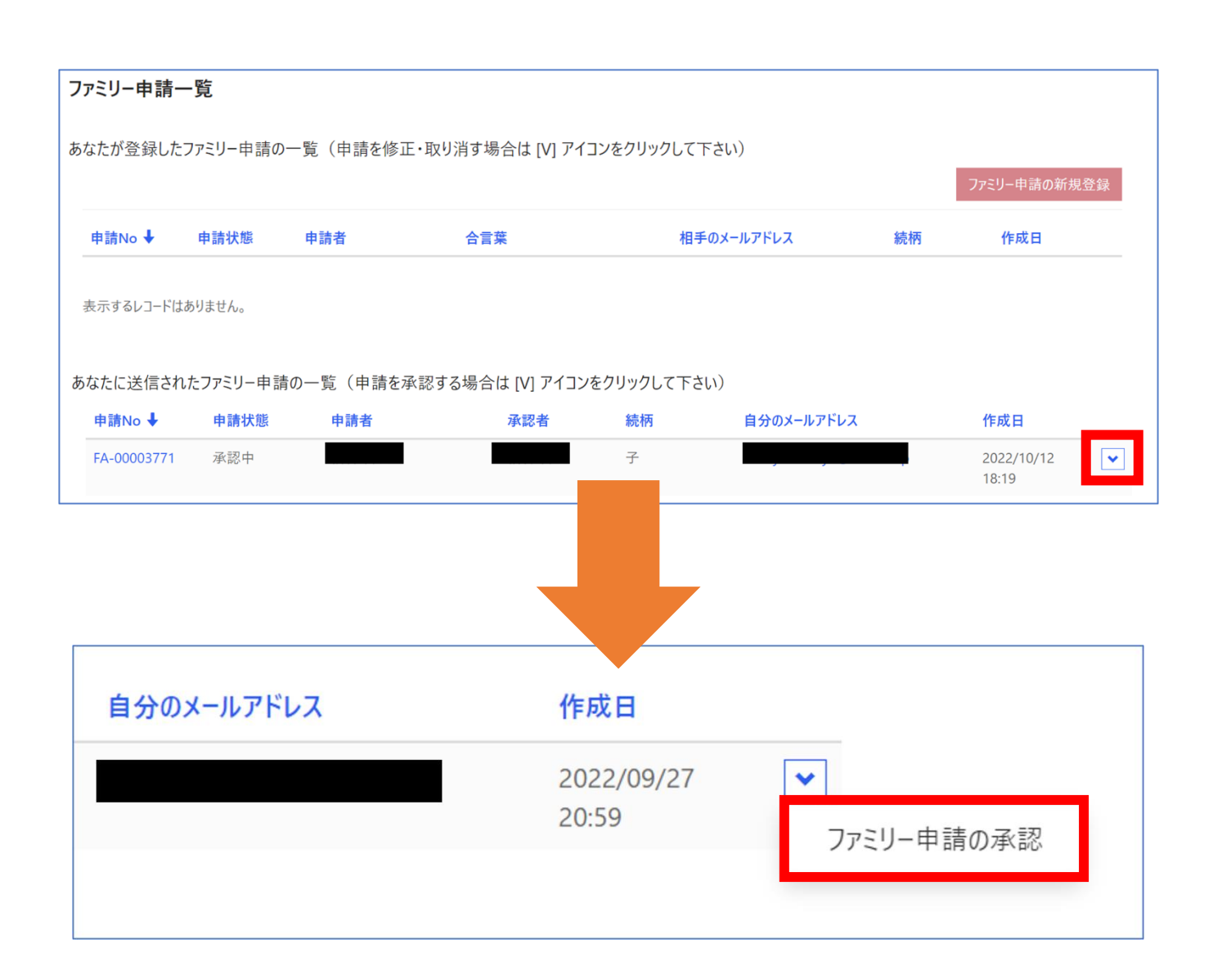

#### ファミリー申請承認方法(お子様(組合員本人)操作)

#### 10「ファミリー承認登録」 画面に遷移後、

『入力欄』に以下の内容で入力して「ファミリー承認登録」を選択

#### 【合言葉】 ⇒ 扶養者・保護者 様が (P.30) で設定した合言葉

【ファミリー申請を承認しますか?】⇒ 承認する

| ファミリー承認登録                     |
|-------------------------------|
| 申請情報                          |
| 申請No                          |
| FA-00003771                   |
| 申請状態                          |
| 承認中                           |
| 申請者                           |
|                               |
|                               |
| 承認情報                          |
| 承認者                           |
|                               |
| 承認者メールアドレス                    |
|                               |
| あなたは申請者の                      |
| 子                             |
|                               |
| 入力欄                           |
| 合言葉(確認用)(ひらがなと半角英数字で入力してください) |
|                               |
| ファミリー由語を承認しますか?*              |
| <ul> <li>● 承認する</li> </ul>    |
| ○ 拒否する                        |
|                               |
|                               |
| ファミリー承認登録                     |

#### 以上でファミリー申請登録操作は終了

### 5. 組合員マイページ ログイン

## ① 大学生協電子マネー 組合員マイページへアクセス

#### URL: <u>https://cm.univ.coop/mypage/login.php</u>

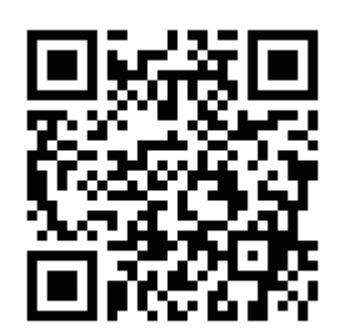

|                                                         | <b>e</b>                                                                                |
|---------------------------------------------------------|-----------------------------------------------------------------------------------------|
| ↑ MYページ                                                 |                                                                                         |
|                                                         | MYページ                                                                                   |
|                                                         |                                                                                         |
| MYページ                                                   |                                                                                         |
| ログイン時に送付する確認コードの送信元が「<br>「msonlineservicesteam@microsof | ログイン<br>msonlineservicesteam@microsoft.com」に変わりました。<br>ft.com」からのメールを受信できるよう再設定をお願いします。 |
|                                                         |                                                                                         |
|                                                         |                                                                                         |
|                                                         |                                                                                         |
|                                                         |                                                                                         |
|                                                         |                                                                                         |
|                                                         |                                                                                         |

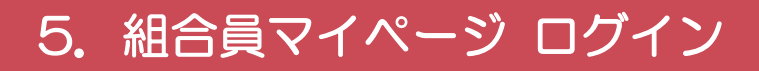

## ② 「ログイン」を選択

|                                                                                                    | ¢, |
|----------------------------------------------------------------------------------------------------|----|
| ↑ MYページ                                                                                                    |    |
| MYページ                                                                                                    |    |
|                                                                                                    |    |
| MYページ                                                                                                    |    |
| ログイン<br>ログイン時に送付する確認コードの送信元が「msonlineservicesteam@microsoft.com」に変わりました。<br>「msonlineservicesteam@microsoft.com」からのメールを受信できるよう再設定をお願いします。 |    |
|                                                                                                    |    |
|                                                                                                    |    |
|                                                                                                    |    |
|                                                                                                    |    |
|                                                                                                    |    |
|                                                                                                    |    |
|                                                                                                    |    |
|                                                                                                    |    |
|                                                                                                    |    |

※「ログイン」を連続して選択すると「ログインエラー」になります。

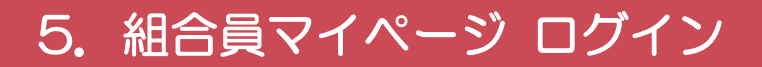

③ ご登録いただいたメールアドレスとパスワードでサインイン

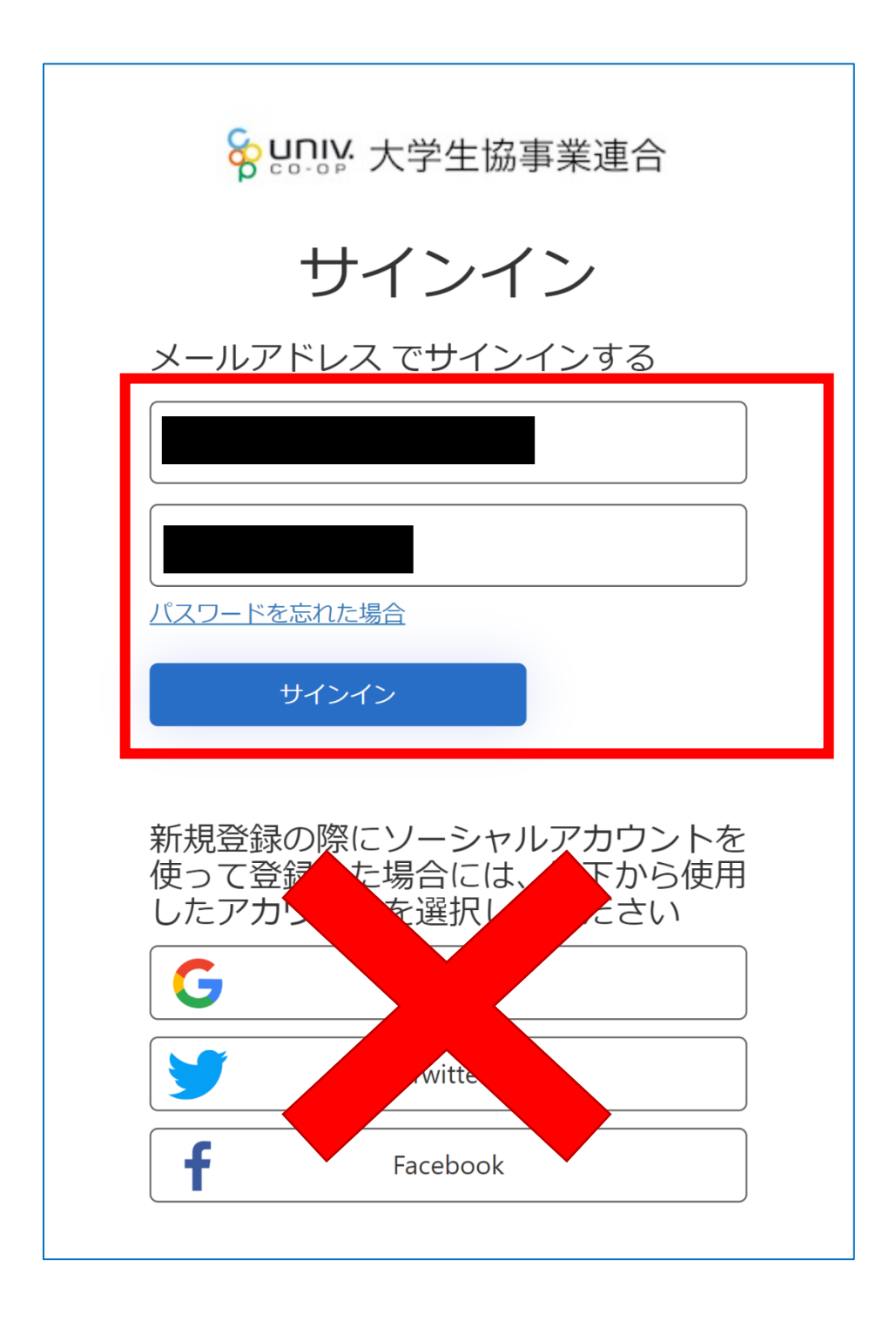

※ソーシャルアカウントでサインインを行わないでください。

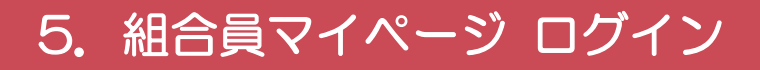

#### ④ 「確認コードを送信」を選択

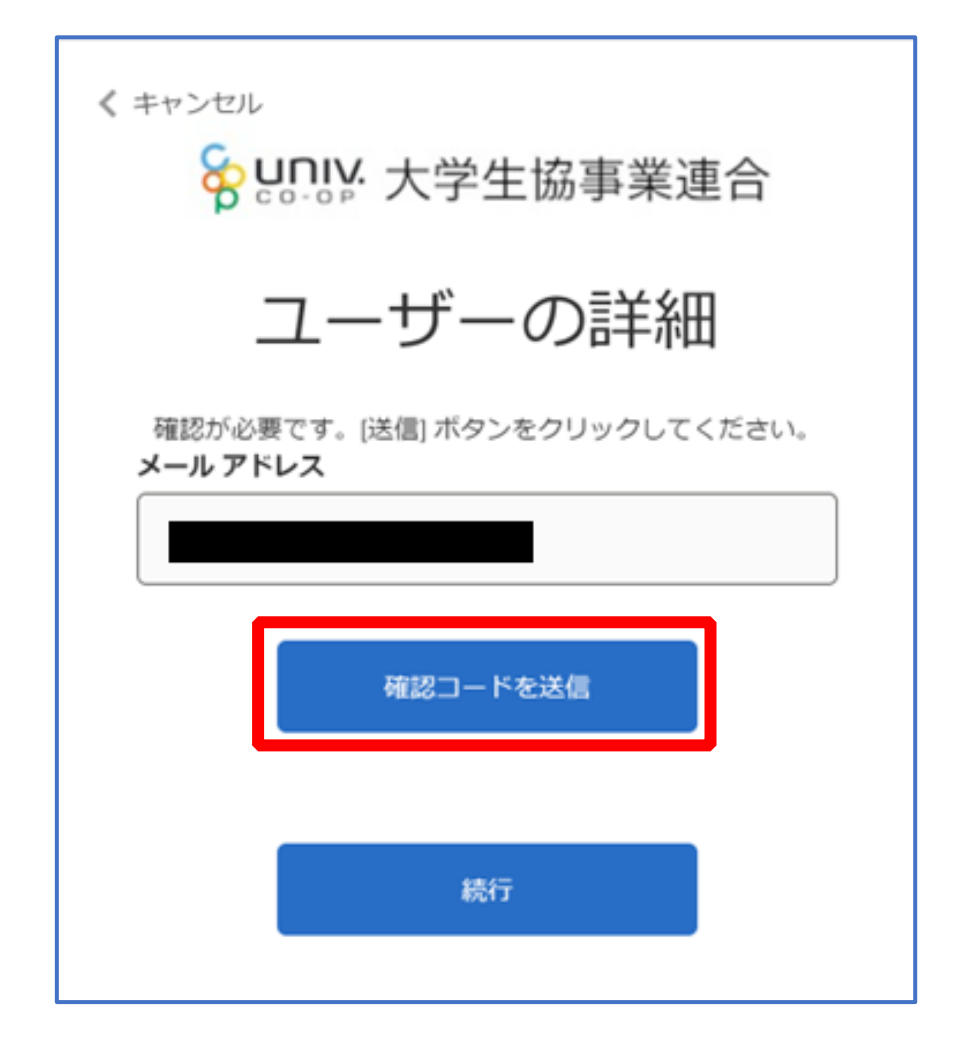

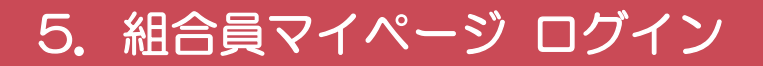

#### ⑤ 送信されたパスコードを「確認コード」欄に入力

| く キャンセル 谷 いっしゃ 大学生協事業連合                                 |
|---------------------------------------------------------|
| ユーザーの詳細                                                 |
| 確認コードが受信トレイに送信されました。次の入力ボック<br>スにコピーしてください。<br>メール アドレス |
| 確認コート<br>697425<br>コードの確認 新しいコードを送信します                  |
|                                                         |

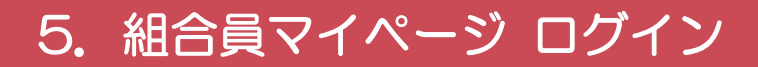

⑥ 「コードの確認」を選択

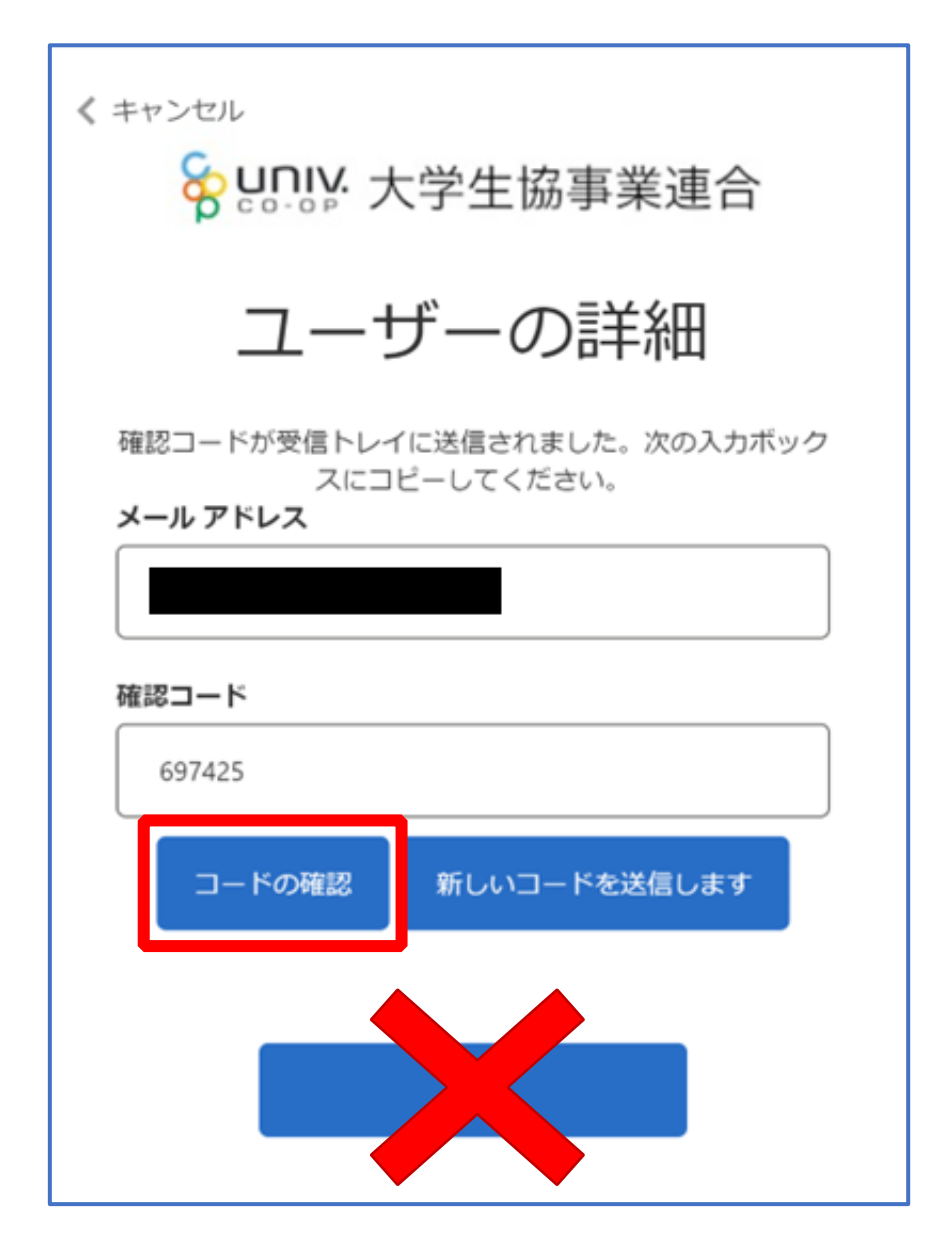

p. 48

#### 5. 組合員マイページ ログイン

# ⑦ 「電子メール アドレスが確認されました。今すぐ続行できます。」と表示された事を確認して「続行」を選択

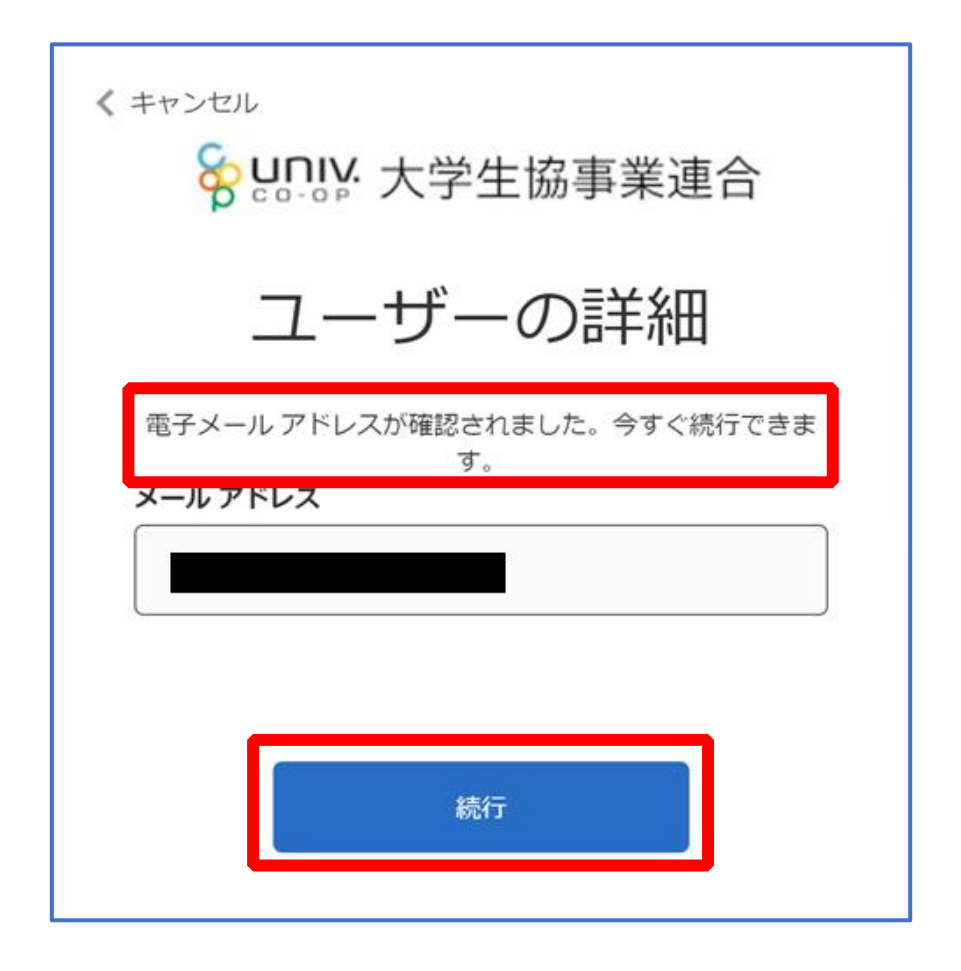

#### 6. 大学生協電子マネー アカウント登録

pokepayの「ログイン・新規登録」画面へ遷移後、
 携帯電話番号またはメールアドレスを入力して「ログイン・新規
 登録」を選択

| <b>T</b> pokepay         |  |
|--------------------------|--|
| KRM大学生協はポケベイを使って作られています。 |  |
|                          |  |
| ログイン・新規会録                |  |
|                          |  |
|                          |  |
|                          |  |
|                          |  |

※メールアドレスで登録する場合、任意ですが univcoop マイポータルでサインインしたメール アドレスでの登録をおすすめします。

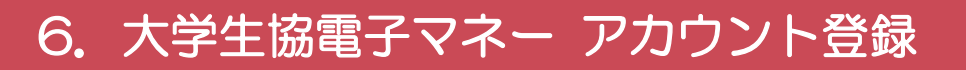

## ② 送信された確認コードを入力して「ログイン」を選択

|   | <b>T</b> pokepay         |
|---|--------------------------|
|   | KRM大学生協はポケベイを使って作られています。 |
|   | 宛に<br>Eメールをお送りしました。      |
|   | (875164)                 |
|   | D94>                     |
|   | Rõ                       |
|   |                          |
| l |                          |

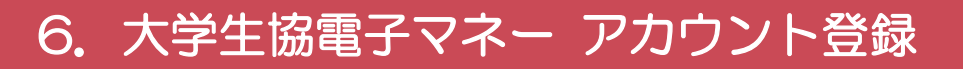

#### ③ 「アクセスを許可する」を選択

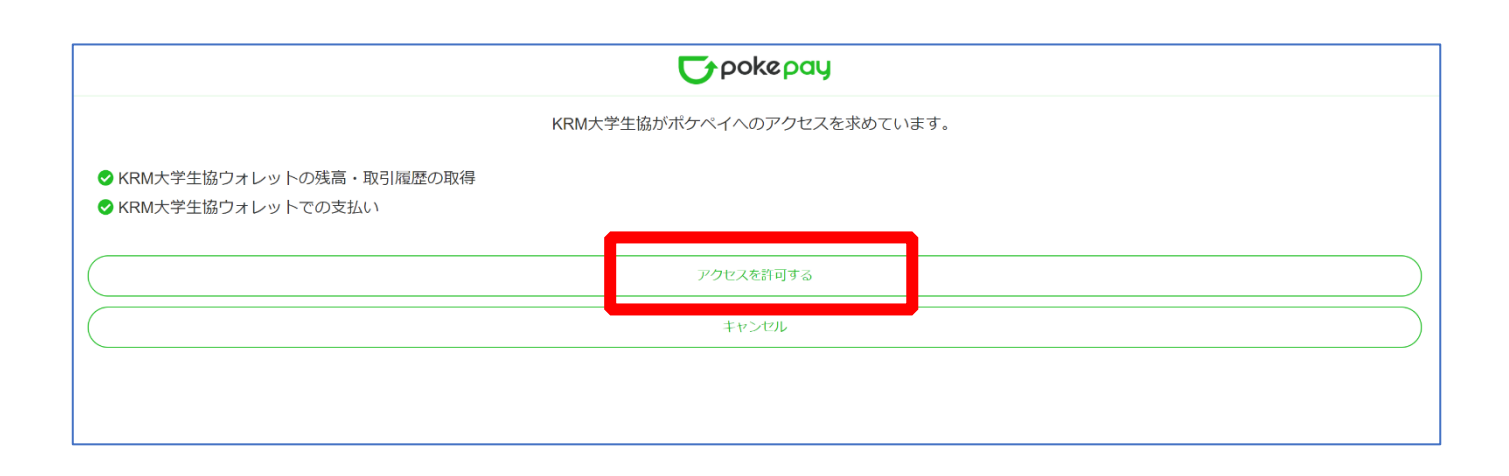

#### 6. 大学生協電子マネー アカウント登録

④ 大学生協電子マネーのHOME画面が表示される

| Socop   マイページ                 | ¢,         |
|-------------------------------|------------|
| 🕈 НОМЕ                        |            |
|                               | HOME       |
|                               |            |
| ♠ НОМЕ >                      | 保有マネー残高    |
| ③ マネー/ポイント利用履歴 ー              | ्रे बि∃⊽ネ− |
| 自分の利用履歴 >                     | () 0円      |
| 学生本人の利用履歴 >                   |            |
| 🍳 チャージ 🗕                      |            |
| 自分チャージ >                      | もつと知る      |
| 保護者チャージ >                     |            |
|                               |            |
| <ol> <li>お知らせ &gt;</li> </ol> |            |
| と アカウント停止 >                   |            |

【画面案内】

- ●「HOME」 ⇒ マネーの残高の表示。
- ●「マネー/ポイント利用履歴」
  - ・自分の利用履歴:自身の大学生協電子マネーの利用履歴の確認
  - ・学生本人の利用履歴:お子様の大学生協電子マネーの利用履歴の確認
- ●「チャージ」
  - ・自分チャージ:自身の大学生協電子マネーにチャージ
  - ・保護者チャージ: univcoop マイポータルでファミリー申請を行った学生へのチャージ ※同じ大学生協である必要があります

※自分のマネーにチャージされた残高も学生のマネーにチャージできます

●「マネー移動」⇒ベースマネーから

他のマネー(学食マネー・教科書教材マネー)へマネー残高の移動

●「アカウント停止」⇒アカウントを一時停止操作

※再開は店舗へ連絡が必要です

# 「チャージ」を選択して展開したサブメニューで 「保護者チャージ」を選択

| <b>ロロン</b> マイページ              |                            |          |       | <u></u> |
|-------------------------------|----------------------------|----------|-------|---------|
| <b>†</b> НОМЕ                 |                            |          |       |         |
|                               | HC                         | DME      |       |         |
|                               |                            |          |       |         |
| ♠ HOME >                      | 保有マネー残高                    |          |       |         |
| 🕒 マネー/ポイント利用履歴 >              | ×-254-                     | 書籍マネー    | 学食マネー |         |
| <ul><li>チャージ +</li></ul>      | он                         | ч оп     | 0円    |         |
| <ul><li>로 マネー移動</li></ul>     | KDM士学生活协同组合から組合            | 昌へのお知らせ  |       |         |
| <ol> <li>お知らせ &gt;</li> </ol> | KKM大子工冶 励问組合がう組合           | E COURSE |       |         |
| と アカウント停止 >                   |                            |          | もっと見る |         |
|                               |                            |          |       | period  |
|                               | номе                       | >        |       |         |
|                               |                            | 3履歴 >    |       |         |
|                               |                            |          |       |         |
|                               | - 🗭 チャージ                   |          |       |         |
|                               | 自分チャージ                     | >        |       |         |
|                               | 保護者チャージ                    | >        |       |         |
|                               |                            |          |       |         |
|                               | <ul><li>€= マネー移動</li></ul> | >        |       |         |
|                               | <ol> <li>お知らせ</li> </ol>   | >        |       |         |
|                               | 🕹 アカウント停止                  | >        |       |         |

# ② チャージ対象者を選択し、「クレジットカード・コンビニを利用」

を選択

| ↑ 保護者チャージ                  |                  |
|----------------------------|------------------|
|                            | 保護者チャージ          |
|                            |                  |
| ♠ НОМЕ                     | > 保護者チャージ        |
| ● マネー/ポイント利用履歴             | > マイページ/保護者・チャージ |
| 🌍 チャージ                     | +<br><b>0</b> 円  |
| <ul><li>€= マネー移動</li></ul> |                  |
| <ol> <li>お知らせ</li> </ol>   |                  |
| ಿ アカウント停止                  |                  |
|                            |                  |
|                            | クレジットカード・コンビニを利用 |

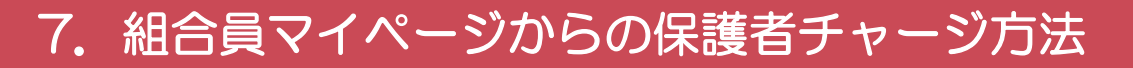

#### ③数値を選択してチャージ金額を設定する

| ↑ 保護者チャージ                  |                                       |
|----------------------------|---------------------------------------|
|                            | 保護者チャージ                               |
|                            |                                       |
| 🔒 НОМЕ                     | > 保護者チャージ                             |
| └ マネー/ポイント利用履歴             | > マイページ/保護者・チャージ                      |
| 🥶 チャージ                     | +<br>チャージ金額                           |
| <ul><li>€= マネー移動</li></ul> | > 5,000 ₪ 💌                           |
| <ol> <li>お知らせ</li> </ol>   | >                                     |
| 🛃 アカウント停止                  | + 1,000 + 3,000 + 5,000 + 10,000      |
|                            | + 20,000 + 30,000 + 50,000 + 100,000  |
|                            | クレジットカード コンピニ                         |
|                            | コンビニ支払いは「お支払い完了後」のチャージとなりますのでご了承ください。 |

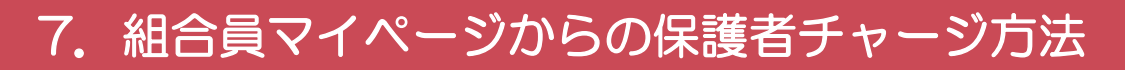

#### ④ 金額設定後「クレジットカード」または「コンビニ」を選択

| 保護者チャージ                       |                                                        |  |  |
|-------------------------------|--------------------------------------------------------|--|--|
|                               |                                                        |  |  |
| А номе >                      | 保護者チャージ                                                |  |  |
| ● マネー/ポイント利用履歴 >              | マイページ/保護者・チャージ                                         |  |  |
| <ul> <li></li></ul>           | チャージ金額                                                 |  |  |
|                               | <u>5,000 ⊨</u> <b>⊗</b>                                |  |  |
| <ol> <li>お知らせ &gt;</li> </ol> |                                                        |  |  |
| と アカウント停止 >                   | + 1,000 + 3,000 + 5,000 + 10,000                       |  |  |
|                               | + 20,000 + 30,000 + 50,000 + 100,000                   |  |  |
|                               | クレジットカード コンピニ<br>コンピニ支払いは「お支払い完了後」のチャージとなりますのでご了承<ださい。 |  |  |

【クレジットカード決済の場合】

➡ <u>P.56</u>へ進む

【コンビニ決済の場合】

➡ <u>P.59</u>へ進む

#### ⑤【クレジットカード決済の場合】

(1)チャージするマネーを選択し、クレジットカード情報を入力する

|                     | クレジットカード決済                                                                                                    |  |
|---------------------|----------------------------------------------------------------------------------------------------|--|
| ♠ HOME >            | クレジットカード決済                                                                                                    |  |
| 〇 マネー/ポイント利用履歴 >    | チャージ金額                                                                                                    |  |
| <ul> <li></li></ul> | <b>5,000</b> 円                                                                                                    |  |
| € マネー移動 >           |                                                                                                    |  |
| () お知らせ >           | チャージするマネーを選択してください                                                                                                    |  |
| と アカウント停止 >         | ベースマネー 数科書マネー 学食マネー                                                                                                    |  |
|                     | 下記項目にクレジットカード情報をご入力下さい。<br>「※」印は入力必須項目です。<br>入力後、画面下部の「購入」ボタンをクリックして下さい。                                                                                                    |  |
|                     | カード番号 ※<br>ハイフンは間に入れず、番号のみを入力してください。                                                                                                    |  |
|                     | カード有効期限 ※ 月 / 20 年                                                                                                    |  |
|                     | セキュリティコード ** 半角入力 (例: 123)                                                                                                    |  |
|                     | <ul> <li>※カード裏面の署名欄(AMEXは除く)に記載されている未尾3桁~4桁の数字をご記入下さい。</li> <li>※AMEXは表面にあります。(例: 1234)</li> <li><sup>ズメリカンエキスプレスカード</sup><br/>(メリカンエキスプレスカード)</li> <li>「メリカンエキスプレスカード」</li> <li>「メリカンエキスプレスカード」</li> <li>「メリカンエキスプレスカード」</li> <li>「メリカンエキスプレスカード」</li> <li>「メリカンエキスプレスカード」</li> <li>「メリカンエキスプレスカード」</li> <li>「メリカンエキスプレスカード」</li> </ul> |  |

## 【クレジットカード決済の場合】 (2)クレジットカード情報を入力後「購入」を選択

| カード番号 ※                    | 3<br>3<br>ハイフンは間に入れず、番号のみを入力してください。                        |
|----------------------------|------------------------------------------------------------|
| カード有効期限 🗰                  | 月 / 20 年                                                   |
| セキュリティコード 🏶                | <ul> <li>***・・・・・・・・・・・・・・・・・・・・・・・・・・・・・・・・・・</li></ul>   |
| 誕生日の月日 🐱                   | 0101     半角入力(例:0430)       ※ご本人の誕生日の月日をご記入下さい(年は必要ありません)。 |
| 以上の内容で間違いなけ<br>※通信状況などにより画 | れば、下記「購入」ボタンをクリックして下さい。<br>面が切り替るまで少々時間がかかる場合があります。        |
|                            | 戻る 購入                                                      |

### 【クレジットカード決済の場合】

#### (3)チャージ完了の画面へ遷移

| ᢏ᠐᠋ᡣᠾ᠄᠂ᡔᡝ᠌ᠰ᠆ᢟ  |   |                    | Q, |
|----------------|---|--------------------|----|
| ↑ チャージ完了       |   |                    |    |
|                |   | チャージ完了             |    |
|                |   |                    |    |
| 🔒 НОМЕ         | > | チャージ完了             | _  |
| ● マネー/ポイント利用履歴 | > |                    |    |
| 🏽 チャージ         | + |                    |    |
| €= マネー移動       | > | マネーのチャージが完了いたしました。 |    |
| ③ お知らせ         | > |                    |    |
| 🧲 アカウント停止      | > |                    |    |
|                |   |                    |    |

※HOME 画面で残高確認ができます。

⑥【コンビニ決済の場合】

(1)チャージするマネーを選択し、お名前等必要事項を入力する

| コンビニ決済                                                    |                                                                                                    |  |  |  |
|-----------------------------------------------------------|----------------------------------------------------------------------------------------------------|--|--|--|
| ♠ HOME >                                                  | コンビニ決済                                                                                                    |  |  |  |
| <ul> <li>         ・・・・・・・・・・・・・・・・・・・・・・・・・・・・・</li></ul> | <sup>チャージ金額</sup><br><b>5,000</b> 円                                                                                        |  |  |  |
|                                                           | チャージするマネーを選択してください                                                                                                    |  |  |  |
| と アカウント停止 >                                               | ベースマネー 教科書マネー 学食マネー                                                                                                    |  |  |  |
|                                                           | お名前 * 姓:     名:       お名前カナ *     セイ:     メイ:     全角カナ文字入力(例:ヤマダ タロウ)       メールアドレス *     -     -       電話番号 *     -     - |  |  |  |
|                                                           | 戻る確定する                                                                                                    |  |  |  |

#### 【コンビニ決済の場合】

#### (2)お名前等必要事項を入力後「確定する」を選択

| ↑ コンビニ決済                                                                                            |                                                                                                    | _ |
|----------------------------------------------------------------------------------------------------|----------------------------------------------------------------------------------------------------|---|
|                                                                                                    |                                                                                                    |   |
| <ul> <li>▲ HOME</li> <li>◆ マネー/ポイント利用履歴</li> <li>◆ チャージ</li> <li>◆ マネー移動</li> <li>③ お知らせ</li> </ul> | <ul> <li>コンビニ決済</li> <li>チャージ金額</li> <li>5,000 円</li> <li>チャージするマネーを選択してください</li> <li>イースマネー</li> <li>教科書マネー</li> <li>学食マネー</li> </ul>               |   |
| ▶ アカウント停止                                                                                           | お名前 * 姓: ●●● 名: ●●●     名: ●●●        お名前カナ * セイ: ●●● ×イ: ●●● 全角カナ文字入力(例: ヤマダ タロウ)       メールアドレス * ●●● @●● ●       電話番号 * ●●● - ●●● - ●●●         展る |   |

【コンビニ決済の場合】

(3)支払いするコンビニを選択し、各コンビニでの手続き方法を確認

| コンビニでのお支 | 401                  |  |
|----------|----------------------|--|
| רע–ם     | LAWSON               |  |
| ファミリーマート | E FamilyMart         |  |
| ミニストップ   |                      |  |
| セイコーマート  | Secomart             |  |
| デイリーヤマザキ | <b>8</b><br><b>9</b> |  |
| セブンイレブン  |                      |  |
|          | <u>~</u>             |  |

【コンビニ決済の場合】

(4) 手順(1) [<u>P.59</u>]で入力したメールアドレスにて

以下のメールを受信後、コンビニで支払いを行うと手続き完了

『件名:【大学生協事業連合】コンビニチャージのお知らせ』

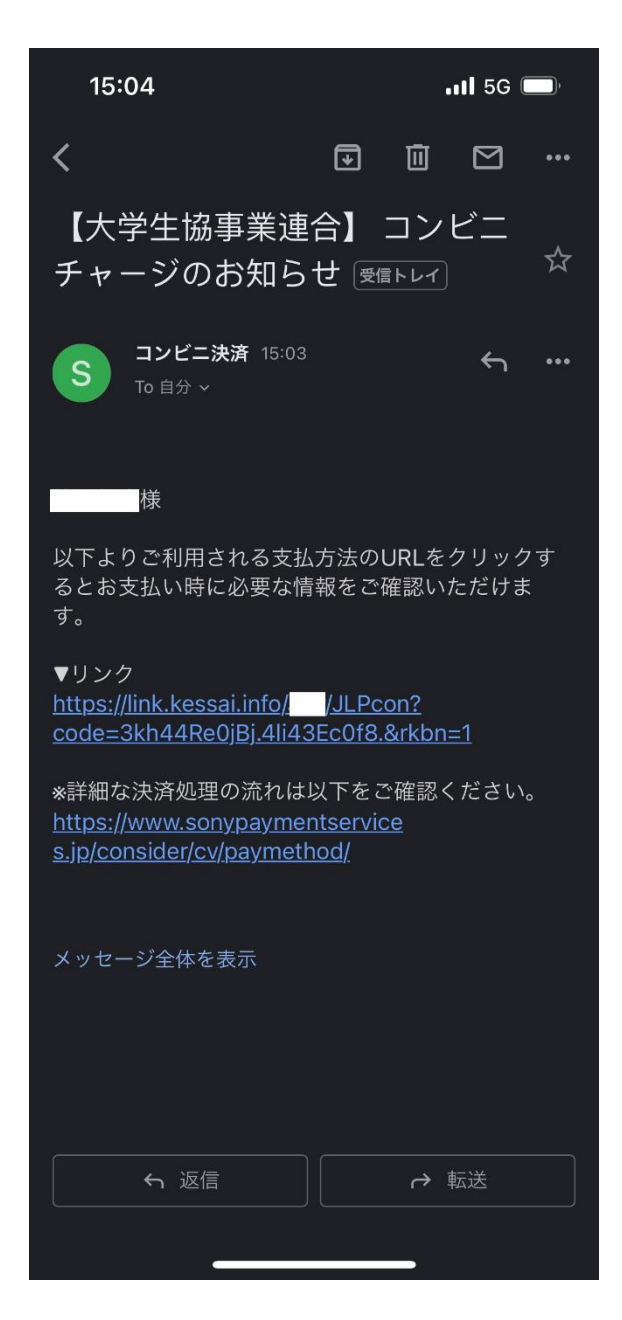

※お支払い時に必要な確認番号等の情報はメールに記載されたリンク先で確認が出来ます

#### 8. お子様のマネー利用履歴の確認方法

# 「マネー/ポイント利用履歴」を選択して展開したサブメニューで 「学生本人の利用履歴」を選択

| Suniv.<br>co-op                                    | $\stackrel{\circ}{\hookrightarrow}$ |
|----------------------------------------------------|-------------------------------------|
| ♠ номе                                             |                                     |
|                                                    | HOME                                |
|                                                    |                                     |
| п номе >                                           | 保有マネー残高                             |
| 〇 マネー/ポイント利用履歴 ー                                   |                                     |
| 自分の利用履歴 >                                          |                                     |
| 学生本人の利用履歴 >                                        |                                     |
| . 🏶 チャージ 🛛 +                                       |                                     |
| _ <b>€=</b> マネー移動 >                                | もっと見る                               |
| <ol> <li>お知らせ &gt;</li> </ol>                      |                                     |
| こうしょう こうしょう こうしん こうしん こうしん こうしん こうしん こうしん こうしん こうし |                                     |
|                                                    |                                     |
|                                                    |                                     |
| © 2005-2021 大学生協 All rights reserved.              |                                     |

※マネーやポイントの利用状況のみ確認できます 購入内容等の詳細な履歴は表示されません

## ②表示対象者を選択する

|                                       | Ĉ, |
|---------------------------------------|----|
| ★ 学生本人の利用履歴                           |    |
| 学生本人の利用                               | 履歴 |
|                                       |    |
| 学生本人の利用履歴                             |    |
| 確認したい表示対象者を選択してください                   |    |
| 様の利用履歴を確認                             |    |
|                                       |    |
| 種類 ○チャージ / 利用 ○マネー移動                  |    |
|                                       |    |
| 検索                                    |    |
|                                       |    |
|                                       |    |
|                                       |    |
|                                       |    |
|                                       |    |
|                                       |    |
| © 2005-2021 大学生協 All rights reserved. |    |

#### 8. お子様のマネー利用履歴の確認方法

## ③検索条件を指定し、「検索」を選択する

|                  | 21~-57                                                   |
|------------------|----------------------------------------------------------|
| 合 学生本人の利用履行      |                                                          |
|                  | 学生本人の利用履歴                                                |
|                  |                                                          |
| 学生本人の            | 0利用履歴                                                    |
| 確認したい表示          | 対象者を選択してください                                             |
|                  | 様の利用履歴を確認                                                |
| 検索               |                                                          |
| 種類               | <ul> <li>●チャージ / 利用 ○マネー移動</li> <li>□チャージ □利用</li> </ul> |
| マネーの種類           | ○電子マネー ○ミール定期                                            |
| 期間               | ~                                                        |
|                  | 検索                                                       |
|                  |                                                          |
| © 2005-2021 大学生† | 留 All rights reserved.                                   |

#### 8. お子様のマネー利用履歴の確認方法

#### ④検索結果一覧に利用履歴が表示される

| 検索結果一                         | <u>ت</u><br>ال |                                                 |
|-------------------------------|----------------|-------------------------------------------------|
| 次へ                            |                |                                                 |
| ご利用日                          | マネー・ご利用店舗      | ご利用金額                                           |
| 2023.11.22<br>12:07:47        | 電子マネー          | <del>チャージ</del><br>34 円<br>(内 34ポイント)           |
| <b>2023.11.22</b> 10:00:46    | 電子マネー          | <mark>支払い完了</mark><br>-689 円<br>(内 34ポイント)      |
| 2023.11.22<br>10:00:33        | 電子マネー          | <del>チャージ</del><br>1,000 円                      |
| 2023.10.25<br>12:52:36        | 電子マネー          | <mark>チャージ</mark><br>34 円<br>(内 34ポイント)         |
| <b>2023.10.25</b><br>12:52:30 | 電子マネー          | <mark>支払い完了</mark><br>-689 円<br>(内 143ポイン<br>ト) |
| <b>2023.10.25</b><br>12:51:52 | 電子マネー          | <del>チャージ</del><br>500 円                        |
| 2023.10.17<br>13:50:54        | 電子マネー          | <del>チャージ</del><br>143 円<br>(内 143ポイン<br>ト)     |